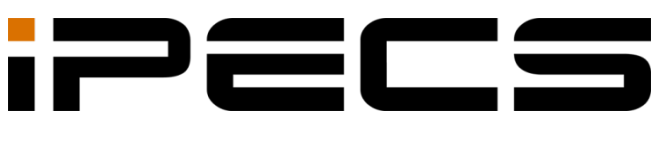

# Lync RCC Gateway

User Guide

iPECS is an Ericsson-LG Brand

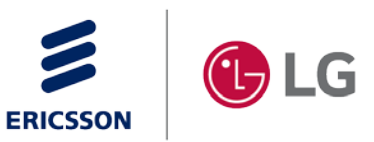

Please read this manual carefully before operating your set. Retain it for future reference.

#### Copyright © 2015 Ericsson-LG Enterprise Co., Ltd. All Rights Reserved.

This material is copyrighted by Ericsson-LG Enterprise Co., Ltd. Any unauthorized reproductions, use or disclosure of this material, or any part thereof, is strictly prohibited and is a violation of Copyright Laws.

Ericsson-LG Enterprise reserves the right to make changes in specifications at any time without notice.

The information furnished by Ericsson-LG Enterprise in this material is believed to be accurate and reliable, but is not warranted to be true in all cases.

Ericsson-LG Enterprise and iPECS Cloud are trademarks of Ericsson-LG Enterprise Co., Ltd.

| S/W Version | Issue | Changes               | Release Date |
|-------------|-------|-----------------------|--------------|
| D.RCW       | 1.0   | New product release   | 2014-03-10   |
| R2.0.4      | 1.1   | P2 Update and release | 2017-05-23   |
|             |       |                       |              |
|             |       |                       |              |
|             |       |                       |              |
|             |       |                       |              |
|             |       |                       |              |
|             |       |                       |              |
|             |       |                       |              |
|             |       |                       |              |
|             |       |                       |              |
|             |       |                       |              |
|             |       |                       |              |
|             |       |                       |              |

#### **Document Information**

| Table | e of | Conte     | ents                                                | i  |
|-------|------|-----------|-----------------------------------------------------|----|
|       |      |           |                                                     |    |
| Abou  | t Tł | nis Gu    | lide                                                | 1  |
|       | Purp | ose       |                                                     | 1  |
|       | Audi | ence      |                                                     | 1  |
|       | Docu | ument Or  | ganization                                          | 1  |
|       | Docu | ument Co  | pnventions                                          | 1  |
|       |      | Text for  | matting                                             | 1  |
|       |      | Importa   | nt notices                                          | 2  |
| Chap  | ter  | 1. C      | )verview                                            | 3  |
| •     | 1.1  | Introdu   | ction of RCC Gateway                                | 3  |
|       | 1.2  | Compo     | nents of program                                    |    |
|       |      |           |                                                     |    |
| Chap  | ter  | 2. lı     | nstallation and Set-up                              | 4  |
|       | 2.1  | System    | requirements                                        | 4  |
|       |      | 2.1.1     | Under 1000 users                                    | 4  |
|       |      | 2.1.2     | Over 1000 user                                      | 4  |
|       |      | 2.1.3     | Additional requirements for specific functions      | 4  |
|       | 2.2  | Installa  | tion RCC Gateway                                    | 5  |
|       |      | 2.2.1     | Pre-installation                                    | 5  |
|       |      | 2.2.2     | Installation                                        | 6  |
|       |      | 2.2.3     | Program re-installation                             | 8  |
|       | 2.3  | Initial S | et-up                                               | 9  |
|       |      | 2.3.1     | Trunk Access Code – (UCP)                           | 9  |
|       |      | 2.3.2     | Starting the Gateway Manager                        | 10 |
|       |      | 2.3.3     | Set up the information of PBX                       | 11 |
|       |      | 2.3.4     | Set up TenantPrefix – (CM)                          | 15 |
|       |      | 2.3.5     | Set up RCC Gateway server                           | 23 |
|       |      | 2.3.6     | Set up client policy – (CM)                         | 27 |
|       |      | 2.3.7     | Set up password preventing dual registration – (CM) |    |
|       |      | 2.3.8     | Redundancy of RCC Gateway– (CM)                     | 31 |

| Chapter | 3.     | RCC Gateway Service              |    |
|---------|--------|----------------------------------|----|
| 3.1     | RCC (  | Gateway Service Installation     |    |
| 3.2     | Manag  | ging the RCC Gateway Service     | 35 |
|         | 3.2.1  | Starting the Service             | 35 |
|         | 3.2.2  | Stopping the Service             | 35 |
|         | 3.2.3  | Uninstalling the Service         | 35 |
| 3.3     | Monito | pring RCC Gateway Service        |    |
|         | 3.3.1  | Gateway Manager Screen           |    |
|         | 3.3.2  | Auto Scroll                      |    |
|         | 3.3.3  | Reading Stored Log Files         |    |
| 3.4     | SNMP   | of RCC Gateway – (CM)            |    |
|         | 3.4.1  | SNMP of RCC Gateway installation |    |
|         | 3.4.2  | SNMP of RCC Gateway elimination  |    |
| 3.5     | RCC g  | pateway monitoring               | 41 |
|         | 3.5.1  | Screen of RCC Gateway monitoring | 41 |
| 3.6     | View a | a Log                            | 43 |

| Appendix | x A Useful Information      | 46 |
|----------|-----------------------------|----|
| A.1      | Open Source Software Notice | 46 |

This section describes the purpose, audience, organization, and conventions that are used in this iPECS Lync RCC Gateway User Guide.

## **Purpose**

This guide introduces the iPECS Lync RCC Gateway and explains how to correctly install and activate services of the RCC Gateway.

# **Audience**

This guide provides installation, configuration, and management information intended for installers and administrators of the iPECS Lync RCC Gateway.

# **Document Organization**

This guide consists of this 'About This Guide' section, three chapters, and the Appendix listed below.

- About This Guide
- Chapter 1: Overview
- Chapter 2: Installation and Set-up
- Chapter 3: RCC Gateway Service
- Appendix: A

# **Document Conventions**

This section describes text formatting conventions and important notice formats used in this guide.

### **Text formatting**

The narrative-text formatting conventions used in this guide are as follows:

| Convention  | Description                                                                            |
|-------------|----------------------------------------------------------------------------------------|
| Bold text   | Bold text indicates a button, menu item, or dialog box option you can click or select. |
| Italic text | A cross-reference or an important term.                                                |
| Code text   | A command prompt.                                                                      |

| (P, S) Premium or Standard license to support function. |                                                                        |
|---------------------------------------------------------|------------------------------------------------------------------------|
| (LIK, Unified, CM)                                      | Relevant system LIIK, iPECS Unified (UCP/eMG), CM to support function. |

### Important notices

The following icons and notices are used in this guide to convey important cautions and notes.

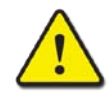

#### CAUTION

A caution statement alerts you to situations that may cause damage to hardware, software, or data.

#### NOTE

A note provides additional explanations, emphasis on important information, or a reference to related information.

# Chapter 1. Overview

This chapter is an overview of the iPECS RCC Gateway.

# 1.1 Introduction of RCC Gateway

The RCC Gateway is a Windows based application that is employed with the RCC Client for Lync providing call control for the user's iPECS desk phone from the Lync screen. The Gateway acts as the communications link between the RCC Client and the iPECS host platform. The Gateway interprets client requests and delivers the request to the iPECS host. The iPECS host executes the request informing the Gateway of resulting actions, which the Gateway interprets and informs to the RCC Client.

Additionally, the RCC Gateway monitors the status of other iPECS user devices informing the RCC Client, which, in turn, notifies the Lync Client to maintain appropriate telepresence.

The RCC Gateway is compatible with all iPECS voice platforms including:

- iPECS LIK
- iPECS Unified (UCP and eMG)
- iPECS CM

# 1.2 Components of program

The RCC Client employs CTI to communicate with the iPECS RCC Gateway, which connects to the iPECS platform. The RCC Gateway also monitors tele-presence from the iPECS, which is provided to Lync through the RCC Client.

This chapter explains the RCC Gateway installation process and set-up including the requirements for the hardware and the operating system.

# 2.1 System requirements

The system requirements for installing and executing the RCC Gateway are as shown below. Note the processing power required increases with the number of users.

The components of the screen or quality characteristics may vary according to the version and characteristics of operating system (OS) as well as the hardware.

### 2.1.1 Under 1000 users

- Processor: Quad Core 2.7G or higher
- Main Memory: 4GB RAM minimum
- OS: Windows 2008 R2 or later

### 2.1.2 Over 1000 user

- Processor: Quad Core 3.3G or higher
- Main Memory: 4GB RAM minimum
- OS: Windows 2008 R2 or later

### 2.1.3 Additional requirements for specific functions

• .NET Framework version 4.5.1 or a higher must be installed in the RCC Gateway server.

# 2.2 Installation RCC Gateway

After preparing the installation environment (Section 2.1.1), the RCC Gateway wizard manages installation of the Gateway (Section 2.2.2). Once installed, the Manager is launched (Section 2.3.2) and configured (Section 2.3.3) then the gateway Services are installed (Section 3.1) and started (Section 3.2).

### 2.2.1 Pre-installation

Prior to installation of the RCC Gateway, the following items should be completed.

- Assure the iPECS platform is installed and operational.
- Assure appropriate RCC Gateway and Client licenses are installed in the iPECS.
- Assure the ELG-E TSP is installed and the iPECS is configured to support CTI with the Gateway server.
- Assure .Net Framework 4.5.1 or higher is installed on the RCC Gateway server
- Grant permission to all clients to establish a connection with the RCC Client. To grant permission the IP address and port must be reserved as below:
  - 1. Use the **Ipconfig** command at the Windows command prompt to determine the IP address and port.
  - 2. Execute the following command using the IP address and port from step 1 above.

"netsh http add urlacl url=http://xxx.xxx.xxx:xxx/ user=Everyone"

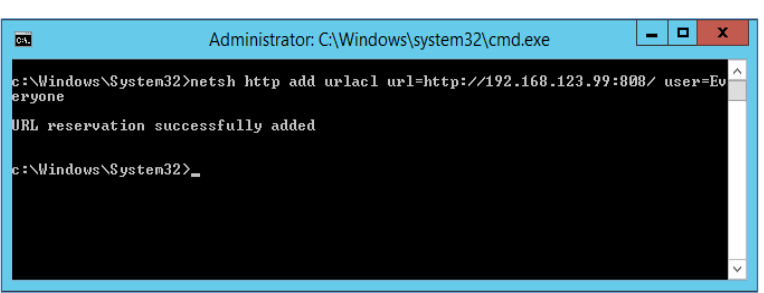

#### NOTE

It is recommended you record the IP address and port as this data is required when installing the RCC Client.

## 2.2.2 Installation

The RCC Gateway installation is managed by the Install Wizard, which is activated when the setup program in the RCC Gateway software package is opened. To begin the installation,

1. Launch "/RCCGateway/Setup.exe" from the Gateway software package. This will open the Install Wizard.

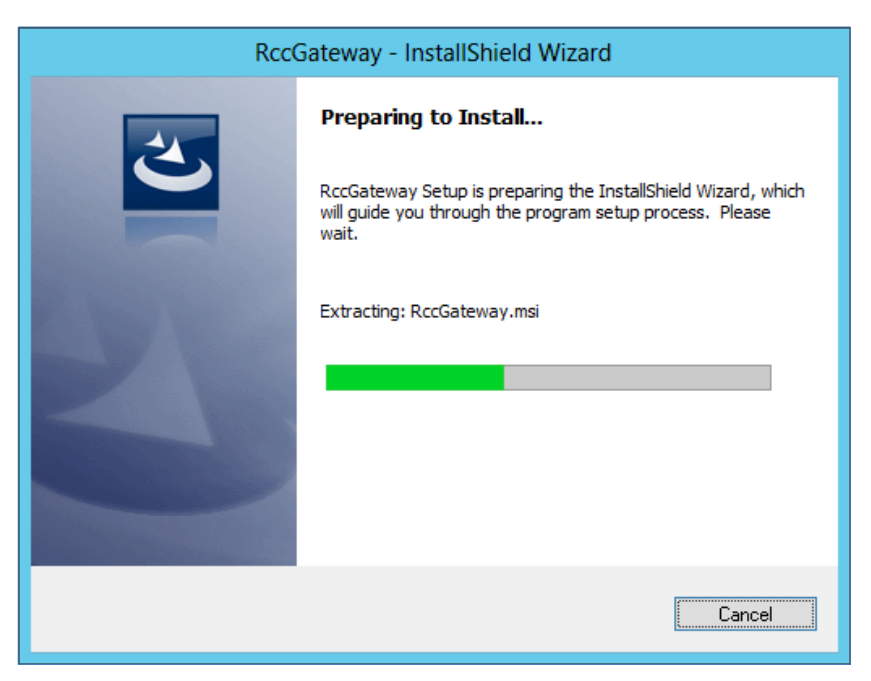

2. After the Install Wizard initializes, click the Next button to complete the installation settings.

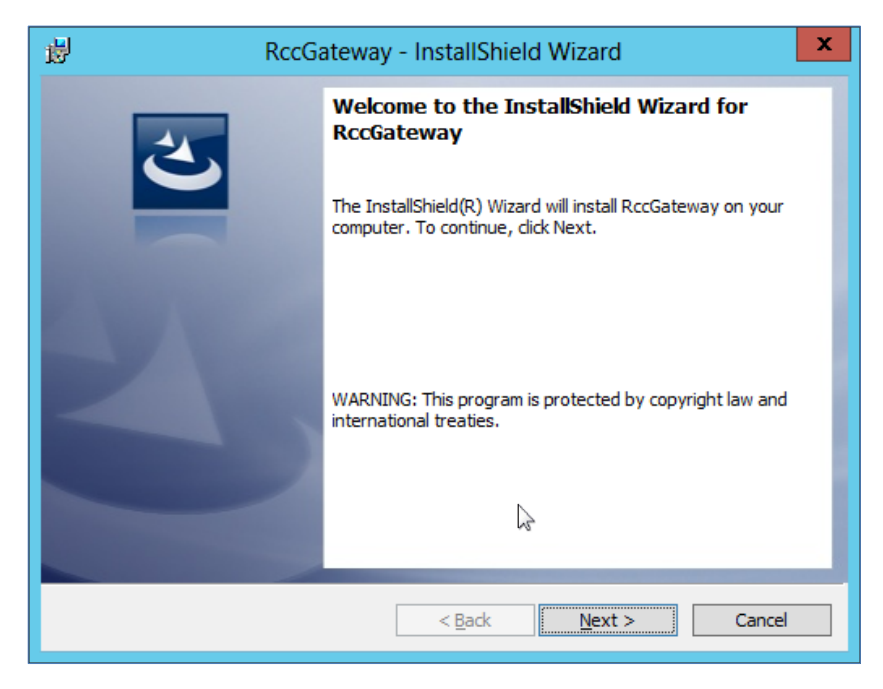

3. When all settings are completed, click the **Install** button to begin installation.

| 謬     | RccGateway - InstallShield Wizard                                                                                                    |
|-------|----------------------------------------------------------------------------------------------------|
| R     | eady to Install the Program The wizard is ready to begin installation.                                                                  |
|       | If you want to review or change any of your installation settings, click Back. Click Cancel to<br>exit the wizard.<br>Current Settings: |
|       | Setup Type:                                                                                                    |
|       | Typical                                                                                                    |
|       | Destination Folder:                                                                                                    |
|       | C:₩Program Files (x86)₩Ericsson-LG₩RccGateway₩                                                                                          |
|       | User Information:                                                                                                    |
|       | Name: Windows User                                                                                                    |
|       | Company:                                                                                                    |
| Insta | I<br>allShield                                                                                                    |
|       | < <u>B</u> ack Install Cancel                                                                                                    |

**4.** When the Wizard indicates the installation is completed, click the **Finish** button to finish the installation and close the Wizard.

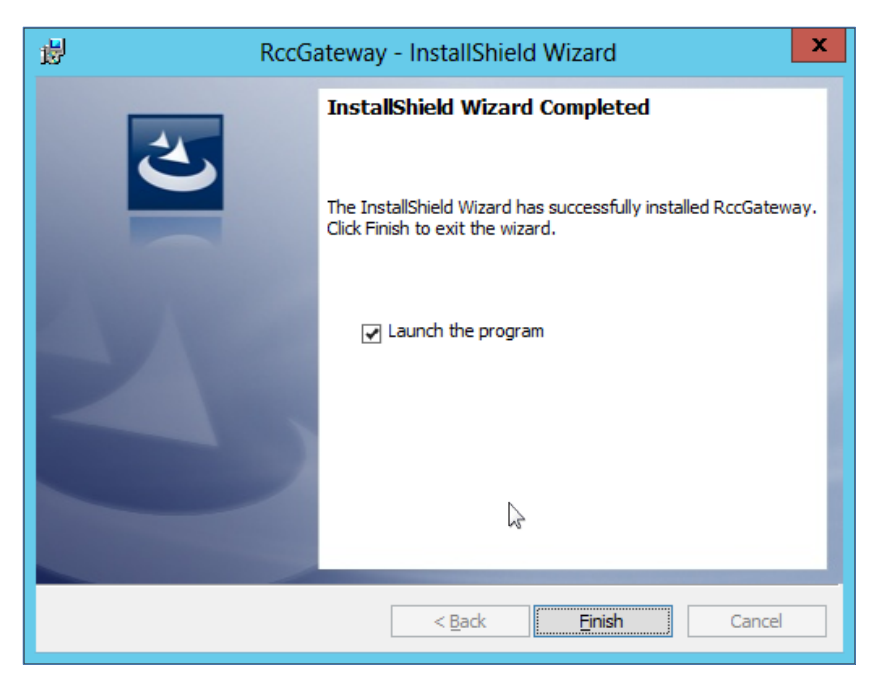

## 2.2.3 Program re-installation

The steps below explain what you need to do to re-installation or removal depending on the system you are using. If service is on running.

#### In the UCP System

1. Click the button of **Tools > Stop service** to terminate service.

| <b>.</b>  |                   | F      | RCCGateway Manage |
|-----------|-------------------|--------|-------------------|
| File View | Tools Info        |        |                   |
| DateTime  | Install Service   | Action |                   |
|           | Uninstall Service |        | Date I im         |
|           | Start Service     |        |                   |
|           | Stop Service      |        |                   |
|           | Setting           |        |                   |

#### In the CM System

1. Click the button of Register >Gateway Server, configuration window will be displayed.

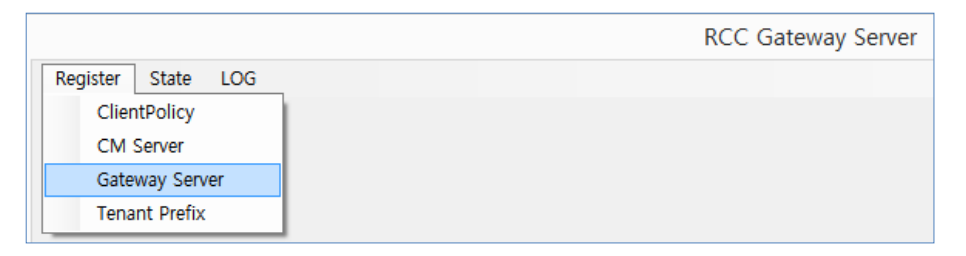

2. Click the button of Service Stop to close service.

|                      | GatewayRegForm           |            | - 🗆 🗙               |
|----------------------|--------------------------|------------|---------------------|
| GateWay IP/Port :    | 150, 150, 131, 237 / 808 | ]          | Save                |
| GateWay Name :       | Q/V TEST                 |            | Exit                |
| LOG File Name :      | RCCLOG                   | ]          |                     |
| LOG Path:            | C:₩TEST₩LOG              | ** LogPath | Disk Full Attention |
| LOG Size(Megabyte) : | 100 ~                    |            | Service Start       |
| LOG Policy Day :     | 7                        |            | Service Stop        |
| Memo :               | 4*6001                   | ]          | Service Install     |
|                      |                          |            | Service Un Install  |

#### NOTE

If service is on running, it should be closed prior to re-installation or removal.

# 2.3 Initial Set-up

After completing the installation of the Gateway application, the Trunk access code, and the RCC gateway and iPECS PBX platform IP hosts must be configured.

## 2.3.1 Trunk Access Code – (UCP)

The Trunk Access Code is the digit(s) users must dial to access an outside line for placing a call to a destination external to the iPECS platform. The code is assigned under the 'Dialing rules' of the Windows OS Control Panel '**Phone and Modem**' selection as shown below.

You should also verify and, if needed, modify the Country/region, Area Code etc.

| Section Edit Location                                                                                                    |
|----------------------------------------------------------------------------------------------------|
| General Area Code Rules Calling Card                                                                                                    |
| Location name: My Location                                                                                                    |
| Specify the location from which you will be dialing.                                                                                                    |
| Country/region: Area code:                                                                                                    |
| Korea v 82                                                                                                    |
| Dialing rules When dialing from this location, use the following rules: To access an outside line for local calls, dial: To access an outside line for long-distance calls, dial: Use this carrier code to make long-distance calls: Use this carrier code to make international calls: |
| ☐ To disable call <u>w</u> aiting, dial:                                                                                                    |
| Dial using:                                                                                                    |
| OK Cancel Apply                                                                                                    |

• Typically the digit '9' is employed as the code.

#### NOTE

The Phone & Modem settings, including the Trunk Access Code, for the RCC Gateway and RCC Client type must be the same.

If any of the settings are changed, the RCC Gateway must be restarted.

## 2.3.2 Starting the Gateway Manager

Start the RCC Gateway by launching the **RCC Gateway Manager.exe** file in the install directory used by the Install Wizard. This will open the Gateway Manager shown below.

#### In the UCP System

|                      |                         |        | RCCGateway Manager |       |        | <br>x |
|----------------------|-------------------------|--------|--------------------|-------|--------|-------|
| File View Tools      | Info                    |        |                    |       |        |       |
| DateTime             | Status                  | Action | DateTim            | State | Action |       |
|                      |                         |        |                    | 51410 | nouon  |       |
|                      |                         |        |                    |       |        | Ê     |
|                      |                         |        |                    |       |        |       |
|                      |                         |        |                    |       |        |       |
|                      |                         |        |                    |       |        |       |
|                      |                         |        |                    |       |        |       |
|                      |                         |        |                    |       |        |       |
|                      |                         |        |                    |       |        |       |
|                      |                         |        |                    |       |        |       |
|                      |                         |        |                    |       |        |       |
|                      |                         |        |                    |       |        |       |
|                      |                         |        |                    |       |        |       |
|                      |                         |        |                    |       |        |       |
|                      |                         |        |                    |       |        |       |
|                      |                         |        |                    |       |        |       |
|                      |                         |        |                    |       |        |       |
|                      |                         |        |                    |       |        |       |
|                      |                         |        |                    |       |        |       |
|                      |                         |        |                    |       |        |       |
|                      |                         |        |                    |       |        |       |
|                      |                         |        |                    |       |        |       |
|                      |                         | _      | L                  |       |        |       |
| Connected User Count | :  Not Installed Servic | ±]     |                    |       |        |       |

#### In the CM System

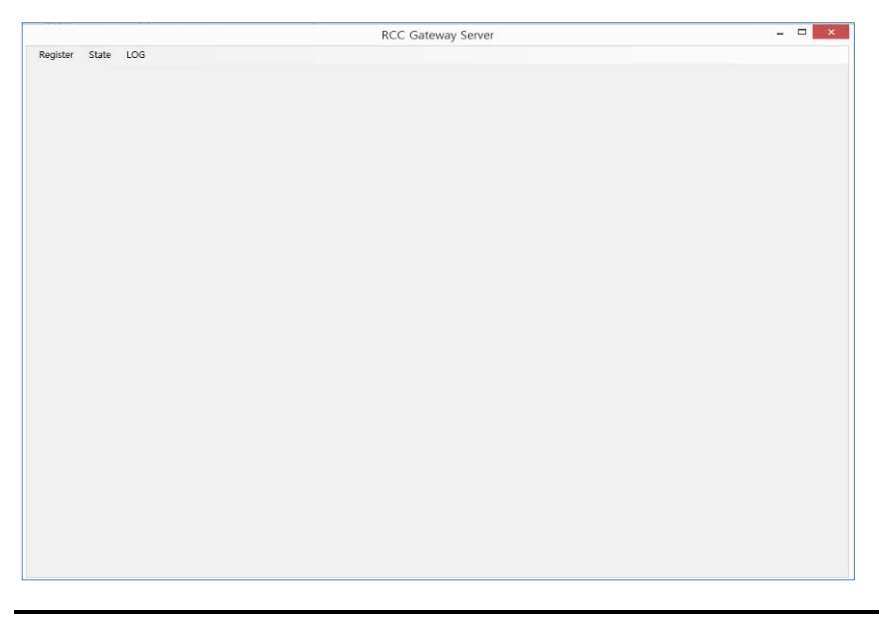

#### NOTE

Once the Gateway Service is started as described in Chapter 3, should the server experience a power restart, the Gateway Service will restart as well. However, the Gateway Manager is launched manually to manage the Service and view logs.

### 2.3.3 Set up the information of PBX

After starting the Manager, the gateway server should be configured with the IP host information for the gateway and the iPECS Platform.

#### In the UCP System

- 1. Click **Tools > Setting** to enter the IP host information.
- 2. Server Setting screen will be displayed.

|           |                                                                       |        | RCCGateway Manager |
|-----------|-----------------------------------------------------------------------|--------|--------------------|
| File View | Tools Info                                                            |        |                    |
| DateTime  | Install Service<br>Uninstall Service<br>Start Service<br>Stop Service | Action | DateTim            |
|           | Setting                                                               |        |                    |

**3.** In the Server Setting screen enter the RCC Gateway and iPECS PBX IP host information, which allows the Gateway to communicate with the RCC Client and iPECS.

| Server Setting                 |
|--------------------------------|
| RCC Gateway                    |
| IP Address : 150.150.131.234 ¥ |
| Port : 808                     |
| Monitoring Port : 809          |
| PBX Information                |
| IP Address : 150.150.131.233   |
| Port : 9992                    |
|                                |
| Language                       |
| Language : English v           |
|                                |
| Ok Cancel                      |

#### **RCC Gateway**

- IP Address—The IP address of the RCC Gateway for communication with the Client.
- **Port**—The TCP port employed for gateway/client communications.
- **Monitoring Port**—The TCP port employed for communications between the RCC Gateway Service and the Manager.

#### **PBX (iPECS Platform)**

- IP Address—The IP address of the iPECS platform for communication with the iPECS.
- Port—The TCP port employed for iPECS/gateway communications.

#### Language

- Language—The UI text language can be selected as English or Korean.
- 4. After entering or modifying data, click OK.

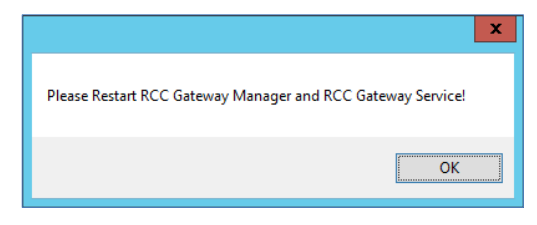

#### NOTE

If any of the host data is altered, the RCC Gateway Manager and RCC Gateway Service must be restarted.

#### In the CM System

1. Click Register > CM Server to display the setting menu.

|                   | RCC Gateway Serve |
|-------------------|-------------------|
| egister State LOG |                   |
| ClientPolicy      |                   |
| CM Server         |                   |
| Gateway Server    |                   |
| Tenant Prefix     |                   |

2. On this menu, set all of information of RCC Gateway Servers to connect CM Server.

|                |         | CmReg   |      | - 🗆 ×      |
|----------------|---------|---------|------|------------|
| CM IP / Port : |         | /       |      | Save       |
|                |         |         |      | Delete     |
| Mento .        |         |         |      | <b>5</b> × |
| CMUR           | CM Pet  | CM Nama | Mana | Exit       |
| CMIP           | CM Port |         | Memo |            |
|                |         |         |      |            |
|                |         |         |      |            |
|                |         |         |      |            |
|                |         |         |      |            |
|                |         |         |      |            |
|                |         |         |      |            |
|                |         |         |      |            |
|                |         |         |      |            |
|                |         |         |      |            |
|                |         |         |      |            |
|                |         |         |      |            |
|                |         |         |      |            |
|                |         |         |      |            |
|                |         |         |      |            |
|                |         |         |      | .11        |

• Related information is as below

| Setting information |              |                                                                                       |  |  |  |  |
|---------------------|--------------|---------------------------------------------------------------------------------------|--|--|--|--|
|                     | CM IP / Port | <ul><li>Put in IP and port of CM Server.</li><li>Basic port of CM is 13222.</li></ul> |  |  |  |  |
| CM REG              | CM Name      | <ul><li>Put in the name of CM Server.</li><li>It is not mandatory.</li></ul>          |  |  |  |  |
|                     | Memo         | <ul> <li>If there is specific things related to CM, put in.</li> </ul>                |  |  |  |  |

**3.** If all articles done and click the button of **save**, these will be displayed or updated at the bottom of screen.

|                 |                 | CmReg         | _ <b>_</b> × |
|-----------------|-----------------|---------------|--------------|
| CM IP / Port :  | 192.168.125.102 | / 13222       | Save         |
| CM Name :       | 102 CM Server   |               | Delete       |
| Memo :          | 6*0001          |               |              |
|                 |                 |               | Fxit         |
| CM IP           | CM Port         | CM Name       | Memo         |
| 192.168.125.102 | 13222           | 102 CM Server | 6*0001       |
|                 |                 |               |              |
|                 |                 |               |              |
|                 |                 |               |              |
|                 |                 |               |              |
|                 |                 |               |              |
|                 |                 |               |              |
|                 |                 |               |              |
|                 |                 |               |              |
|                 |                 |               |              |
|                 |                 |               |              |
|                 |                 |               |              |
|                 |                 |               |              |
|                 |                 |               |              |
|                 |                 |               |              |
|                 |                 |               |              |
|                 |                 |               |              |
| <               |                 | III           | >            |
|                 |                 |               |              |

• If click the contents of bottom side, these will be displayed at upper side.

4. Select the CM Server you want to delete from the bottom of the screen and click the **Delete** button. Selected CM Server will be removed.

|                 |                 | CmReg              | _ <b>D</b> X           |
|-----------------|-----------------|--------------------|------------------------|
| CM IP / Port :  | 192.168.125.102 | / 13222            | Save                   |
| CM Name :       | 102 CM Server   |                    | Delete                 |
| Memo :          | 6*0001          |                    |                        |
|                 |                 |                    | Exit                   |
| CMIP            | CM Port         | CM Name            | Memo                   |
| 192 168 125 102 | 13222           | 102 CM Server      | 6*0001                 |
| 192 168 125 25  | 13222           | Number 5 CM Server | 6*0255 Use Delete TEST |
| 192,168,125,5   | 13222           | Number 5 CM Server | 6*0255                 |
|                 |                 |                    |                        |
|                 |                 |                    |                        |
|                 |                 |                    |                        |
|                 |                 |                    |                        |
|                 |                 |                    |                        |
|                 |                 |                    |                        |
|                 |                 |                    |                        |
|                 |                 |                    |                        |
|                 |                 |                    |                        |
|                 |                 |                    |                        |
|                 |                 |                    |                        |
|                 |                 |                    |                        |
|                 |                 |                    |                        |
|                 |                 |                    |                        |
|                 |                 |                    |                        |
|                 |                 |                    |                        |
|                 |                 |                    |                        |
|                 |                 |                    |                        |
|                 |                 |                    |                        |
| <               |                 | III                | >                      |
|                 |                 |                    |                        |

5. If removed normally, it will be disappeared at upper and bottom side. If all of configuration done, click the button of **Exit** to close Registration of CM Server.

|                 |         | CmReg                       | _ <b>_</b> X |
|-----------------|---------|-----------------------------|--------------|
| CM IP / Port :  |         | 1                           | Save         |
| CM Name :       |         |                             | Delete       |
| Memo :          |         |                             |              |
| Mento .         |         |                             |              |
|                 |         |                             | Exit         |
| CM IP           | CM Port | CM Name                     | Memo         |
| 192.168.125.102 | 13222   | 102<br>Number F., CM Server | 6*0001       |
| 132.100.123.3   | 13222   | Number 5 CM Server          | 6 0200       |
|                 |         |                             |              |
|                 |         |                             |              |
|                 |         |                             |              |
|                 |         |                             |              |
|                 |         |                             |              |
|                 |         |                             |              |
|                 |         |                             |              |
|                 |         |                             |              |
|                 |         |                             |              |
|                 |         |                             |              |
|                 |         |                             |              |
|                 |         |                             |              |
|                 |         |                             |              |
|                 |         |                             |              |
|                 |         |                             |              |
|                 |         |                             |              |
| <               |         |                             | >            |
|                 |         |                             | <br>h.       |

# 2.3.4 Set up TenantPrefix – (CM)

1. Click Register >TenantPrefix to display the setting menu.

|                    | RCC Gateway Serve |
|--------------------|-------------------|
| Register State LOG |                   |
| ClientPolicy       |                   |
| CM Server          |                   |
| Gateway Server     |                   |
| Tenant Prefix      |                   |

2. This menu is to set up the information of tenant prefix for Client routing to proper

|                                           |                                                                                                    | •            | TenantPrefixRegFor | m               | - 🗆 ×           |  |  |  |
|-------------------------------------------|----------------------------------------------------------------------------------------------------|--------------|--------------------|-----------------|-----------------|--|--|--|
| CM IP/Name :<br>Index :<br>TenantPrefix : | <br>  192, 168, 125, 1<br>  192, 168, 125, 1                                                                        | 02<br>05     | V /                | fix Auto Create | Save<br>Delete  |  |  |  |
| Tenana Tena                               | InfantPrefix - InfantPrefix Auto Create     Not use TenantPrefix ("000000" is the value for not using TenantPrefix) |              |                    |                 |                 |  |  |  |
| CompanyName :                             |                                                                                                    |              |                    |                 | Out Text File   |  |  |  |
| Memo                                      |                                                                                                    |              |                    |                 | In Text File    |  |  |  |
|                                           |                                                                                                    |              |                    |                 |                 |  |  |  |
|                                           |                                                                                                    |              |                    |                 | Exit            |  |  |  |
| CM IP                                     | Index                                                                                                    | TenantPrefix | CompanyName        | Memo            | Last Chang Time |  |  |  |
|                                           |                                                                                                    |              |                    |                 |                 |  |  |  |
|                                           |                                                                                                    |              |                    |                 |                 |  |  |  |
|                                           |                                                                                                    |              |                    |                 |                 |  |  |  |
|                                           |                                                                                                    |              |                    |                 |                 |  |  |  |
|                                           |                                                                                                    |              |                    |                 |                 |  |  |  |
|                                           |                                                                                                    |              |                    |                 |                 |  |  |  |
|                                           |                                                                                                    |              |                    |                 |                 |  |  |  |
|                                           |                                                                                                    |              |                    |                 |                 |  |  |  |
|                                           |                                                                                                    |              |                    |                 |                 |  |  |  |

• Related information is as below.

| Setting information |              |                                                                                                    |  |  |  |  |
|---------------------|--------------|----------------------------------------------------------------------------------------------------|--|--|--|--|
| TenantPrefixForm    | CM IP / Name | <ul> <li>Selection with click the button of in CM<br/>Server list which set up at CM REG.</li> <li>Name copied automatically from that of CM<br/>REG.</li> </ul> |  |  |  |  |
|                     | Index        | <ul> <li>Each CM Server has totally 254 number<br/>assigned and index is one of them.</li> </ul>                                                                 |  |  |  |  |
|                     | TenantPrefix | 6 digit provided per one index                                                                                                    |  |  |  |  |
|                     | CompanyName  | Company name of tenant.                                                                                                    |  |  |  |  |
|                     | Memo         | Specific things                                                                                                    |  |  |  |  |

#### NOTE

In running status, if TenantPrefix updated, it takes around 5 minutes to apply at client.

- 🗆 🗙 TenantPrefixRegForm CM IP/Name : 192, 168, 125, 102 ✓ / 102 Save Index : Delete ~ TenantPrefix : TenantPrefix Auto Create Not use TenantPrefix ("000000" is the value for not using TenantPrefix) CompanyName : Out Text File In Text File Memo : Exit CM IP TenantPrefix Last Chang Time CompanyName Index Merno 192, 168, 125, 102 1 6\*0001 TEST Company 2015-09-16 15:42:00
- 3. If click the button of Save, it will be displayed at the bottom of screen.

- All of items which have already TenantPrefix will be updated.
- 4. For elimination, TenantPrefix selected and then click the button of **Delete**.

| TenantPrefixRegForm – 🗖 🗙 |          |                                            |                           |                      |            |            |      |
|---------------------------|----------|--------------------------------------------|---------------------------|----------------------|------------|------------|------|
| CM IP/Name :              | 192,     | 192, 168, 125, 5 v / Number 5 CM Server Sa |                           |                      | Save       |            |      |
| Index :                   | 2        |                                            |                           |                      |            | Delete     |      |
| TenantPrefix :            | 6*02     | 55 ~                                       | Т                         | enantPrefix Auto C   | reate      |            |      |
|                           | <u> </u> | ot use TenantPre                           | fix ("000000" is the valu | e for not using Tena | antPrefix) |            |      |
| CompanyName :             |          |                                            |                           |                      |            | Out Text I | File |
| Memo :                    | Dele     | te TEST                                    |                           |                      |            | In Text F  | ile  |
|                           |          |                                            |                           |                      |            |            |      |
|                           |          |                                            |                           |                      |            | Evit       |      |
|                           |          |                                            | 1                         |                      |            | LAIL       |      |
| CM IP                     | Ind      | TenantPrefix                               | CompanyName               | Memo                 | Last Chang | Time       |      |
| 192,168,125,5             | 1        | 6*0255<br>6*0255                           |                           | Doloto TEST          | 2015-09-16 | 15:46:02   |      |
| 132, 100, 123, 3          | 6        | 0-0200                                     |                           | Delete (ED)          | 2013 03 10 | 13140123   |      |
|                           |          |                                            |                           |                      |            |            |      |
|                           |          |                                            |                           |                      |            |            |      |
|                           |          |                                            |                           |                      |            |            |      |
|                           |          |                                            |                           |                      |            |            |      |
|                           |          |                                            |                           |                      |            |            |      |
|                           |          |                                            |                           |                      |            |            |      |
|                           |          |                                            |                           |                      |            |            |      |
|                           |          |                                            |                           |                      |            |            |      |
|                           |          |                                            |                           |                      |            |            |      |
|                           |          |                                            |                           |                      |            |            |      |
|                           |          |                                            |                           |                      |            |            |      |

5. If deleted normally, selected TenantPrefix will be disappeared at upper and bottom sides.

|                |          |                   | TenantPre               | fixRegForm          |              | - 🗆 ×         |
|----------------|----------|-------------------|-------------------------|---------------------|--------------|---------------|
| CM IP/Name :   | 192,     | 168, 125, 5       | 👻 / Nu                  | mber 5 CM Serve     | er           | Save          |
| Index :        | 1        |                   |                         |                     |              | Delete        |
| TenantPrefix : | 6*02     | 55 ~              |                         | TenantPrefix Auto   | o Create     |               |
|                | <u>N</u> | lot use TenantPre | fix ("000000" is the va | lue for not using T | enantPrefix) |               |
| CompanyName :  |          |                   |                         |                     |              | Out Text File |
| Memo :         |          |                   |                         |                     |              | In Text File  |
|                |          |                   |                         |                     |              |               |
|                |          |                   |                         |                     |              | Exit          |
| CMIR           | Ind      | TopostDrofiu      | ComponyNemo             | Marga               | Lost Chopa   | Time          |
| 192.168.125.5  | 1        | 6±0255            | Companyivame            | Memo                | 2015-09-16   | 15:46:02      |
|                |          |                   |                         |                     |              |               |
|                |          |                   |                         |                     |              |               |
|                |          |                   |                         |                     |              |               |
|                |          |                   |                         |                     |              |               |
|                |          |                   |                         |                     |              |               |
|                |          |                   |                         |                     |              |               |
|                |          |                   |                         |                     |              |               |
|                |          |                   |                         |                     |              |               |
|                |          |                   |                         |                     |              |               |
|                |          |                   |                         |                     |              |               |
|                |          |                   |                         |                     |              |               |
|                |          |                   |                         |                     |              |               |

#### NOTE

All of contents in bottom of screen show that of CM server IP which selected in CM IP/Name.

6. For auto-generation of TenantPrefix, first put in index, the first and second items of TenantPrefix and then click the button of **TenantPrefix Auto Create**. TenantPrefix will be generated with repeating the first and second items.

|                  |        |                  | TenantPref                | ixRegForm        |               | -          |      |
|------------------|--------|------------------|---------------------------|------------------|---------------|------------|------|
| CM IP/Name       | : 192, | 168, 125, 5      | ✓ / Nu                    | mber 5 CM Serv   | er .          | Save       |      |
| Index            | : 2    |                  |                           |                  |               | Delete     |      |
| T (D (           | -      | 01 0             | 0000                      | <b>*</b>         |               | Delete     |      |
| TenantPrefix     | : 6*00 | 01 ~ 07          | -0999                     | TenantPretix Au  | to Create     |            |      |
|                  | N      | ot use TenantPre | efix ("000000" is the val | ue for not using | TenantPrefix) |            |      |
| CompanyName      | :      |                  |                           |                  |               | Out Text I | File |
| Mama             |        |                  |                           |                  |               | In Toyt F  | ilo  |
| Mento            |        |                  |                           |                  |               | III Text1  | ile  |
|                  |        |                  |                           |                  |               |            |      |
|                  |        |                  |                           |                  |               |            |      |
|                  |        |                  |                           |                  |               | Exit       |      |
| CM IP            | Ind    | TenantPrefix     | CompanyName               | Merno            | Last Chang    | Time       | ^    |
| 192, 168, 125, 5 | 1      | 6*0255           |                           |                  | 2015-09-16    | 15:46:02   |      |
| 192, 168, 125, 5 | 2      | 6×0001           |                           |                  | 2015-09-16    | 15:54:50   |      |
| 192, 168, 125, 5 | 2      | 6*0002           |                           |                  | 2015-09-16    | 15:54:50   |      |
| 192, 168, 125, 5 | 2      | 6*0003           |                           |                  | 2015-09-16    | 15:54:50   |      |
| 192, 168, 125, 5 | 2      | 6*0004           |                           |                  | 2015-09-16    | 15:54:50   |      |
| 192, 168, 125, 5 | 2      | 6*0005           |                           |                  | 2015-09-16    | 15:54:50   |      |
| 192, 168, 125, 5 | 2      | 6*0006           |                           |                  | 2015-09-16    | 15:54:50   |      |
| 192, 168, 125, 5 | 2      | 6*0007           |                           |                  | 2015-09-16    | 15:54:50   |      |
| 192, 168, 125, 5 | 2      | 6*0008           |                           |                  | 2015-09-16    | 15:54:50   |      |
| 192, 168, 125, 5 | 2      | 6*0009           |                           |                  | 2015-09-16    | 15:54:50   |      |
| 192, 168, 125, 5 | 2      | 6*0010           |                           |                  | 2015-09-16    | 15:54:50   |      |
| 192, 168, 125, 5 | 2      | 6*0011           |                           |                  | 2015-09-16    | 15:54:50   |      |
| 192, 168, 125, 5 | 2      | 6*0012           |                           |                  | 2015-09-16    | 15:54:50   |      |
| 192, 168, 125, 5 | 2      | 6*0013           |                           |                  | 2015-09-16    | 15:54:50   |      |
| 192, 168, 125, 5 | 2      | 6+0014           |                           |                  | 2015-09-16    | 15:54:50   |      |
| 192, 168, 125, 5 | 2      | 6*0015           |                           |                  | 2015-09-16    | 15:54:50   |      |
| 192, 168, 125, 5 | 2      | 6*0016           |                           |                  | 2015-09-16    | 15:54:50   |      |
| 192 168 125 5    | 2      | 6±0017           |                           |                  | 2015-09-16    | 15:54:50   | ¥ .  |

 If not used TenantPrefix, put in "000000" in the field of TenantPrefix or check "Not use TenantPrefix" (In case of single iPECS CM System.)

|                |      |                  | TenantPref               | ixRegForm           |             | - 🗆 ×         |
|----------------|------|------------------|--------------------------|---------------------|-------------|---------------|
| CM IP/Name :   | 192, | 168, 125, 5      | ✓ / Nur                  | mber 5 CM Server    | · [         | Save          |
| TenantPrefix : | 0000 | 00 ~             |                          | TenantPrefix Auto   | Create      | Delete        |
| CompanyName :  |      | ot use TenantPre | fix ("000000" is the val | ue for not using Te | nantPrefix) | Out Text File |
| Merno :        |      |                  |                          |                     |             | In Text File  |
|                |      |                  |                          |                     | [           | Exit          |
| CM IP          | Ind  | TenantPrefix     | CompanyName              | Memo                | Last Chang  | Time          |
|                |      |                  |                          |                     |             |               |
|                |      |                  |                          |                     |             |               |
|                |      |                  |                          |                     |             |               |
|                |      |                  |                          |                     |             |               |
|                |      |                  |                          |                     |             |               |
|                |      |                  |                          |                     |             |               |
|                |      |                  |                          |                     |             |               |

8. In case of saving as Text File about all configured data, click the button of **Out Text File** and select Out File path.

| Desister | State LOC Infe  |             |      | Tena | antPrefixRegForm                      | - 🗆 ×         |
|----------|-----------------|-------------|------|------|---------------------------------------|---------------|
| Register | state LOG Into  | OutFileForm | -    | □ ×  | Number 5 CM Server                    | Save          |
|          | Out File Path : |             |      |      | TenantPrefix Auto Create              | Delete        |
|          | Out File Name : |             |      |      | the value for not using TenantPrefix) |               |
|          | Bu              | 1           | Exit |      |                                       | Out Text File |
|          |                 |             |      |      | -                                     | In Text File  |

• Click the button to select the Out File Path item and click the **OK** button.

| Folder                                     |       | ×     |
|--------------------------------------------|-------|-------|
|                                            |       |       |
|                                            |       |       |
| Source for HyunKia+                        |       | ^     |
| Source for send company                    |       |       |
| b sung1e ub data                           |       |       |
| ⊳ III SVN                                  |       |       |
| > SWSETUP                                  |       |       |
| System Volume Information                  |       |       |
| SYSTEM.SAV                                 |       |       |
| > 퉲 temp                                   |       |       |
| TEST                                       |       |       |
| Ubibase Works                              |       |       |
| Users                                      |       |       |
| Windows                                    |       |       |
| XecureSSL                                  |       |       |
| Recovery Image (D:)                        |       |       |
| HP_TOOLS (E:)                              |       |       |
| ▷ shared_directory(₩₩150.150.131.234) (Y:) |       |       |
| ▷ → home(₩₩kani.dscloud.me) (Z:)           |       | ~     |
|                                            |       |       |
|                                            | ОК Са | ancel |
|                                            |       | .:    |

• Put in File Name and click the button of **Run**.

|                 | OutFileForm | - 🗆 🗙 |
|-----------------|-------------|-------|
| Out File Path : | C:\TEST     |       |
| Out File Name : | OutFile     |       |
|                 | Bun         | Exit  |
|                 |             |       |

#### ► File export is complete, click the **OK** button.

|                  |        |              | TenantPre   | fixRegForm      |            | -           |    |
|------------------|--------|--------------|-------------|-----------------|------------|-------------|----|
| CM IP/Name       | : 192, | 168, 125, 5  | ✓ / N       | umber 5 CM Serv | er         | Save        |    |
| Index            | : 2    |              |             |                 |            | Delete      |    |
|                  |        | Ou           | tFileForm   | -               |            | Delete      |    |
| Out File Pat     | h: C:∀ | ∀TEST        |             |                 |            |             |    |
|                  |        |              |             |                 |            | Out Tout E  | 1- |
| Out File Nam     | e: Out | File         |             |                 |            | Out lext Fi | le |
|                  |        | Bup          |             | Evit            |            | In Text Fil | e  |
|                  |        | nan          |             | LAR             |            |             |    |
|                  |        |              |             |                 | -11        |             |    |
|                  |        |              |             |                 |            | Eult        |    |
|                  |        |              |             |                 |            | LXII        |    |
| CM IP            | Ind    | TenantPrefix | CompanyName | Memo            | Last Chan  | g Time      | ^  |
| 192, 168, 125, 5 | 1      | 6+0255       |             |                 | 2015-09-16 | 6 15:46:02  |    |
| 192, 168, 125, 5 | 2      |              | ×           |                 | 2015-09-16 | 6 15:54:50  |    |
| 192, 168, 125, 5 | 2      |              |             |                 | 2015-09-16 | 6 15:54:50  |    |
| 192, 168, 125, 5 | 2      |              |             |                 | 2015-09-16 | 6 15:54:50  |    |
| 192, 168, 125, 5 | 2      | Brocoss OK   |             |                 | 2015-09-16 | 6 15:54:50  |    |
| 192, 168, 125, 5 | 2      | PIOCess OK   |             |                 | 2015-09-16 | 6 15:54:50  |    |
| 192, 168, 125, 5 | 2      |              |             |                 | 2015-09-16 | 6 15:54:50  |    |
| 192, 168, 125, 5 | 2      |              |             |                 | 2015-09-16 | 6 15:54:50  |    |
| 192, 168, 125, 5 | 2      |              | ОК          |                 | 2015-09-16 | 6 15:54:50  |    |
| 192, 168, 125, 5 | 2      |              |             |                 | 2015-09-16 | 6 15:54:50  |    |
| 192, 168, 125, 5 | 2      | 0×0010       |             |                 | 2015-09-16 | 6 15:54:50  |    |
| 192, 168, 125, 5 | 2      | 6+0011       |             |                 | 2015-09-16 | 6 15:54:50  |    |
| 192, 168, 125, 5 | 2      | 6+0012       |             |                 | 2015-09-16 | 6 15:54:50  |    |
| 192, 168, 125, 5 | 2      | 6×0013       |             |                 | 2015-09-16 | 6 15:54:50  |    |
| 192, 168, 125, 5 | 2      | 6±0014       |             |                 | 2015-09-16 | 6 15:54:50  |    |
| 192, 168, 125, 5 | 2      | 6×0015       |             |                 | 2015-09-16 | 6 15:54:50  |    |
| 192, 168, 125, 5 | 2      | 6+0016       |             |                 | 2015-09-16 | 6 15:54:50  |    |
| 192 168 125 5    | 2      | 6±0017       |             |                 | 2015-09-16 | 6 15:54:50  | ¥  |

#### 9. For saving text file, click to the button of In Text file and go process as below.

|                                     |     |                  | TenantPrefix           | RegForm                                    |                 | - 🗆 🗙                                 |
|-------------------------------------|-----|------------------|------------------------|--------------------------------------------|-----------------|---------------------------------------|
| CM IP/Name<br>Index<br>TenantPrefix | :   | ot use TenantPre | ("000000" is the value | enantPrefix Auto C<br>e for not using Tena | reate           | Save<br>Delete                        |
| CompanyName<br>Memo                 |     |                  |                        |                                            |                 | Out Text File<br>In Text File<br>Exit |
| CM IP                               | Ind | TenantPrefix     | CompanyName            | Memo<br>InputForm                          | Last Chang Time | - 🗆 ×                                 |
|                                     |     | In File Nam      | e :Run                 |                                            | Exit            |                                       |
|                                     |     |                  |                        |                                            |                 |                                       |

► Click the In File Name 📃 button to select the file to read.

|                       | Ope         | n       |            | ×          |
|-----------------------|-------------|---------|------------|------------|
| ເ ি 🛞 ▾ ↑ 🌗 « Windows | (C:) → TEST | ~ ¢     |            | Q          |
|                       |             |         | -==<br>-== | • 🔟 🔞      |
| indows (C:)           | ^           | Name    | ^          | <b>•</b> . |
| 👝 Recovery Image (D:) |             | OutFile |            | 2015-09    |
| HP_TOOLS (E:)         |             |         |            |            |
|                       |             |         |            |            |
|                       |             |         |            |            |
|                       |             |         |            |            |
|                       |             |         |            |            |
|                       |             |         |            |            |
|                       | - 1         |         |            |            |
|                       |             |         |            |            |
|                       |             | 1       | _          | >          |
| Filonomo:             |             |         |            |            |
| Filename.             | OutFile     |         |            | ¥          |
|                       |             |         | Open       | Cancel     |

Click the **Run** button.

| InputFo                       | orm – 🗆 🗙 |
|-------------------------------|-----------|
| In File Name: C:₩TEST₩OutFile |           |
| Run                           | Exit      |

Click the **OK** button.

|                       |     |                  | TenantPrefi               | xRegForm           |              | -        |      | × |
|-----------------------|-----|------------------|---------------------------|--------------------|--------------|----------|------|---|
| CM IP/Name            | :   |                  | ✓ /                       |                    |              | Save     |      |   |
| Index<br>TenantPrefix | :   | ~                |                           | ConontProfix Aut   | o Create     | Delet    | e    |   |
| Tenana Tena           | N   | ot use TenantPre | fix ("000000" is the valu | ie for not using T | enantPrefix) |          |      |   |
| CompanyName           | :   |                  |                           |                    |              | Out Text | File |   |
| Memo                  | :   |                  |                           |                    |              | In Text  | File |   |
|                       |     |                  |                           |                    |              |          |      |   |
|                       |     |                  |                           |                    |              | Exit     |      |   |
| CM IP                 | Ind | TenantPrefix     | CompanyName               | Memo               | Last Chang T | ïme      |      |   |
|                       |     |                  |                           | InputFor           | m            | _ 1      |      | ĸ |
|                       |     | In File Nar      | me : C:\TEST\Out          | File               |              |          |      |   |
|                       |     | -                | ×                         |                    |              |          |      |   |
|                       |     |                  | Run                       |                    | Exi          | it       |      |   |
|                       |     | Process OK       |                           |                    |              |          |      |   |
|                       |     |                  |                           |                    |              |          |      |   |
|                       |     |                  | ОК                        |                    |              |          |      |   |
|                       |     |                  |                           |                    |              |          |      |   |
|                       |     |                  |                           |                    |              |          |      |   |

Click the **Exit** button.

|               |          |                             | TenantPrefi                     | xRegForm                  |                 | -          |      |
|---------------|----------|-----------------------------|---------------------------------|---------------------------|-----------------|------------|------|
| CM IP/Name    | :        |                             | v /                             |                           |                 | Save       |      |
| Index 3       | :        |                             |                                 |                           |                 | Delete     |      |
| TenantPrefix  | :        | ~                           |                                 | FenantPrefix Auto (       | Create          |            |      |
|               | <u>N</u> | ot use TenantPre            | fix ("000000" is the valu       | ie for not using Ter      | antPrefix)      |            |      |
| CompanyName : | :        |                             |                                 |                           |                 | Out Text I | File |
| Memo          | :        |                             |                                 |                           |                 | In Text F  | ïle  |
|               |          |                             |                                 |                           |                 |            |      |
| CM IP         | Ind      | TenantPrefix                | CompanyName                     | Memo                      | Last Chang Time | Exit       |      |
| CM IP         | Ind,     | TenantPrefix                | CompanyName                     | Memo<br>InputForm         | Last Chang Time | Exit       | ı x  |
| CM IP         | Ind      | TenantPrefix<br>In File Nat | CompanyName<br>me : C:\TEST\Out | Memo<br>InputForm<br>File | Last Chang Time | Exit       | 1 X  |

► To confirm contents, select the item of CM IP/Name.

|                  |        |                  | TenantPref                | ixRegForm        |               | - 🗆           | ×   |
|------------------|--------|------------------|---------------------------|------------------|---------------|---------------|-----|
| CM IP/Name       | : 192, | 168, 125, 5      | ✓ / Nu                    | mber 5 CM Serv   | er            | Save          |     |
| Index            | : 2    |                  |                           |                  |               | Delete        |     |
| T+D              | -      | 00               |                           | T                | ta Casata     | Delete        |     |
| TenantPretix     | : 6*00 | 08 ~ _           |                           | TenantPretix Au  | to Create     |               |     |
|                  | N      | ot use TenantPre | efix ("000000" is the val | ue for not using | TenantPrefix) |               |     |
| CompanyName      | :      |                  |                           |                  |               | Out Text File |     |
| Memo             | :      |                  |                           |                  |               | In Text File  |     |
|                  |        |                  |                           |                  |               |               |     |
|                  |        |                  |                           |                  |               |               |     |
|                  |        |                  |                           |                  |               | Exit          |     |
| CM IP            | Ind    | TenantPrefix     | CompanyName               | Memo             | Last Chang    | Time          | ^   |
| 192, 168, 125, 5 | 1      | 6*0255           |                           |                  | 2015-09-16    | 16:39:24      |     |
| 192, 168, 125, 5 | 2      | 6*0001           |                           |                  | 2015-09-16    | 16:39:24      |     |
| 192, 168, 125, 5 | 2      | 6*0002           |                           |                  | 2015-09-16    | 16:39:24      |     |
| 192, 168, 125, 5 | 2      | 6*0003           |                           |                  | 2015-09-16    | 16:39:24      |     |
| 192, 168, 125, 5 | 2      | 6+0004           |                           |                  | 2015-09-16    | 16:39:24      |     |
| 192, 168, 125, 5 | 2      | 6*0005           |                           |                  | 2015-09-16    | 16:39:24      |     |
| 192, 168, 125, 5 | 2      | 6*0006           |                           |                  | 2015-09-16    | 16:39:24      |     |
| 192, 168, 125, 5 | 2      | 6+0007           |                           |                  | 2015-09-16    | 16:39:24      |     |
| 192, 168, 125, 5 | 2      | 6+0008           |                           |                  | 2015-09-16    | 16:39:24      |     |
| 192, 168, 125, 5 | 2      | 6×0009           |                           |                  | 2015-09-16    | 16:39:24      |     |
| 192, 168, 125, 5 | 2      | 6*0010           |                           |                  | 2015-09-16    | 16:39:24      |     |
| 192, 168, 125, 5 | 2      | 6+0011           |                           |                  | 2015-09-16    | 16:39:24      |     |
| 192, 168, 125, 5 | 2      | 6*0012           |                           |                  | 2015-09-16    | 16:39:24      |     |
| 192, 168, 125, 5 | 2      | 6*0013           |                           |                  | 2015-09-16    | 16:39:24      |     |
| 192, 168, 125, 5 | 2      | 6*0014           |                           |                  | 2015-09-16    | 16:39:24      |     |
| 192, 168, 125, 5 | 2      | 6+0015           |                           |                  | 2015-09-16    | 16:39:24      |     |
| 192, 168, 125, 5 | 2      | 6+0016           |                           |                  | 2015-09-16    | 16:39:24      |     |
| 192 168 125 5    | 2      | 6±0017           |                           |                  | 2015-09-16    | 16:39:24      | × . |

- 🗆 🗙 TenantPrefixRegForm CM IP/Name : 192, 168, 125, 5 / Number 5 CM Server Save 2 Index : Delete TenantPrefix : 6+0008 ~ TenantPrefix Auto Create Not use TenantPrefix ("000000" is the value for not using TenantPrefix) CompanyName : Out Text File In Text File Memo : Exit CM IP Ind... TenantPrefix CompanyName Merno Last Chang Time ^ 192, 168, 125, 5 6\*0255 2015-09-16 16:39:24 1 192, 168, 125, 5 6+0001 2015-09-16 16:39:24 2 192, 168, 125, 5 2 6\*0002 2015-09-16 16:39:24 192, 168, 125, 5 2 6\*0003 2015-09-16 16:39:24 192, 168, 125, 5 192, 168, 125, 5 6\*0004 2015-09-16 16:39:24 2015-09-16 16:39:24 2 2 6+0005 192, 168, 125, 5 2 6+0006 2015-09-16 16:39:24 192, 168, 125, 5 6\*0007 2015-09-16 16:39:24 192, 168, 125, 5 2 6\*0008 2015-09-16 16:39:24 192, 168, 125, 5 192, 168, 125, 5 6\*0009 6\*0010 2015-09-16 16:39:24 2015-09-16 16:39:24 2 192, 168, 125, 5 6+0011 2015-09-16 16:39:24 2 192, 168, 125, 5 2 6+0012 2015-09-16 16:39:24 192, 168, 125, 5 2 6\*0013 2015-09-16 16:39:24 192, 168, 125, 5 192, 168, 125, 5 6\*0014 6\*0015 2015-09-16 16:39:24 2015-09-16 16:39:24 2 2 192, 168, 125, 5 2 6+0016 2015-09-16 16:39:24 192 168 125 5 6\*0017 2015-09-16 16:39:24
- 1 0. If all configuration done, click the button of Exit for termination of TenantPrefix setting.

## 2.3.5 Set up RCC Gateway server

#### In the UCP System

1. Click the **Tools > Setting** to open the Server Setting window.

|           |                                                                       |        | RCCGateway Manager |
|-----------|-----------------------------------------------------------------------|--------|--------------------|
| File View | Tools Info                                                            |        |                    |
| DateTime  | Install Service<br>Uninstall Service<br>Start Service<br>Stop Service | Action | Date Tim           |
|           | Setting                                                               | ]      |                    |

2. As below, the window of server setting will be displayed.

| Server Setting ×                                                                             |
|----------------------------------------------------------------------------------------------|
| RCC Gateway                                                                                  |
| IP Address : 150.150.131.234 V                                                               |
| Port : 808                                                                                   |
| Monitoring Port : 809                                                                        |
| PBX Information           IP Address :         150.150.131.233           Port :         9992 |
| Language                                                                                     |
| Language : English v                                                                         |
| Ok Cancel                                                                                    |

**3.** In this window, set up the information for RCC Gateway connection to PBX(UCP), Client connection to RCC Gateway and language information.

| Setting Information |                    |                                                                                                    |  |  |
|---------------------|--------------------|----------------------------------------------------------------------------------------------------|--|--|
|                     | IP<br>address      | <ul> <li>Put in the IP address of PC installed with RCC Gateway.<br/>Using this, client can connect RCC Gateway.</li> </ul> |  |  |
| RCC Gateway         | Port               | • For connection of client and RCC Gateway                                                                                  |  |  |
|                     | Monitoring<br>port | <ul> <li>For exchange of monitoring information between RCC<br/>Gateway service and administrator.</li> </ul>               |  |  |

4. After done, restart as below.

| x                                                           | : |
|-------------------------------------------------------------|---|
| Please Restart RCC Gateway Manager and RCC Gateway Service! |   |
| ОК                                                          |   |

#### In the CM System

1. Click the Register >Gateway Server, window of set-up displayed

| Register     State     LOG       ClientPolicy |                  | RCC |
|-----------------------------------------------|------------------|-----|
| ClientPolicy<br>CM Server<br>Gateway Server   | gister State LOG |     |
| CM Server<br>Gateway Server                   | ClientPolicy     |     |
| Gateway Server                                | CM Server        |     |
|                                               | Gateway Server   |     |
| Tenant Prefix                                 | Tenant Prefix    |     |

2. This is for putting in critical items of RCC Gateway Server management and service control (Install/Uninstall/start/stop of service and Install/Uninstall of SNMP)

|                     | Gatev                 | vayRegForm         |            | - • ×               |
|---------------------|-----------------------|--------------------|------------|---------------------|
| GateWay IP/Port :   | 1150, 1150, 1131, 237 | / 808              |            | Save                |
| GateWay Name :      | Q/V TEST              |                    | ]          | Exit                |
| LOG File Name :     | RCCLOG                |                    | ]          |                     |
| LOG Path :          | C:₩TEST₩LOG           |                    | ∗∗ LogPath | Disk Full Attention |
| LOG Size(Megabyte): | 100                   | ~                  | ]          | Service Start       |
| LOG Policy Day :    | 7                     | ~                  | ]          | Service Stop        |
| Memo :              | 4*6001                |                    | ]          | Service Install     |
|                     |                       |                    |            | Service Un Install  |
|                     |                       |                    |            |                     |
|                     |                       |                    |            | SNMP Install        |
|                     |                       |                    |            | SNMP Un Install     |
| CM List :           | CMIP                  | CM Name            | ]          | CM IP               |
|                     | 192.168.125.102       | 102                |            | 192, 168, 125, 102  |
|                     | 192, 168, 125, 5      | Number 5 CM Server | >>         | 192, 168, 125, 5    |
|                     |                       |                    | <<         |                     |
|                     |                       |                    |            |                     |
|                     |                       |                    |            |                     |
|                     |                       |                    |            |                     |
|                     | <                     | >                  |            | < >                 |

- This is for putting in critical items of RCC Gateway Server management and service control (Install/Uninstall/start/stop of service and Install/Uninstall of SNMP)
- Configuration information is as below.

| Setting Inforamtion |                    |                                                                                                    |  |  |
|---------------------|--------------------|----------------------------------------------------------------------------------------------------|--|--|
| GatewayRegForm      | GateWay<br>IP/Port | <ul> <li>Put in the IP and port of RCC Gateway Server for operation.</li> <li>Port is basically 808.</li> </ul> |  |  |
|                     | GateWay<br>Name    | Enter a name in RCC Gateway Server.                                                                             |  |  |
|                     | LOG File<br>name   | • Enter a log file name that occurs during operation.                                                           |  |  |
|                     | LOG Path           | • Click the button of 🔲 and select Log path.                                                                    |  |  |
|                     | LOG Size           | • Unit is Megabyte.                                                                                             |  |  |
|                     | LOG                | • If log file is over assigned date, it will be erased. If 7 days                                               |  |  |

| Policy Day | assigned as LOG Policy Day, It will be saved till 7 days further from now. |
|------------|----------------------------------------------------------------------------|
| <br>Memo   | Enter the peculiarity or note.                                             |

#### NOTE

If there is changed contents after running of RCC Gateway Server, It could be applied after rebooting of RCC Gateway Server.

► If select one of CM IP and click the <u>select</u> button, it will move to CM List.

| CM List : | CM IP | CM Name | CM IP<br>192.168.125.102<br>192.168.125.5 |
|-----------|-------|---------|-------------------------------------------|
|           |       | Į.      | >>                                        |
|           |       | 1       | ~~                                        |
|           |       |         | < 111 >                                   |

► CM Server registered in CM List can interwork with RCC Gateway Server.

|                      | Gatew                                           | vayRegForm                           |            |                                                 | X |
|----------------------|-------------------------------------------------|--------------------------------------|------------|-------------------------------------------------|---|
| GateWay IP/Port :    | 150, 150, 131, 237                              | / 808                                |            | Save                                            |   |
| GateWay Name :       | Q/V TEST                                        |                                      |            | Exit                                            |   |
| LOG File Name :      | RCCLOG                                          |                                      |            |                                                 |   |
| LOG Path:            | C:₩TEST₩LOG                                     |                                      | ** LogPath | Disk Full Attention                             |   |
| LOG Size(Megabyte) : | 100                                             | Ý                                    |            | Service Start                                   |   |
| LOG Policy Day :     | 7                                               | Y                                    |            | Service Stop                                    |   |
| Merno :              | 4*6001                                          |                                      |            | Service Install                                 |   |
|                      |                                                 |                                      |            | Service Un Install                              |   |
|                      |                                                 |                                      |            | SNMP Install                                    |   |
|                      |                                                 |                                      |            | SNMP Un Install                                 |   |
| CM List :            | CM IP<br>192, 168, 125, 102<br>192, 168, 125, 5 | CM Name<br>102<br>Number 5 CM Server | >>         | CM IP<br>192, 168, 125, 102<br>192, 168, 125, 5 |   |
|                      | <                                               | >                                    |            | <                                               | > |

|                      |                                                 | GatewayRegForm                       |            | - 🗆 🗙                                           |
|----------------------|-------------------------------------------------|--------------------------------------|------------|-------------------------------------------------|
| GateWay IP/Port :    | 150, 150, 131, 237                              | / 808                                |            | Save                                            |
| GateWay Name :       | Q/V TEST                                        |                                      |            | Exit                                            |
| LOG File Name :      | RCCLOG                                          |                                      |            |                                                 |
| LOG Path:            | C:₩TEST₩LOG                                     |                                      | ** LogPath | Disk Full Attention                             |
| LOG Size(Megabyte) : | 100                                             | ~                                    |            | Service Start                                   |
| LOG Policy Day :     | 7                                               | ~                                    |            | Service Stop                                    |
| Memo :               | 4*6001                                          |                                      |            | Service Install                                 |
|                      |                                                 |                                      |            | Service Un Install                              |
|                      |                                                 |                                      |            | SNMP Install                                    |
|                      |                                                 |                                      |            | SNMP Un Install                                 |
| CM List :            | CM IP<br>192, 168, 125, 102<br>192, 168, 125, 5 | CM Name<br>102<br>Number 5 CM Server | >>         | CM IP<br>192, 168, 125, 102<br>192, 168, 125, 5 |
|                      | <                                               | >                                    |            | < >>                                            |

► For elimination, select one of CM List and click the *button*.

**3.** If all configuration done, Click the **Save** button.

|                      | Gatewa                      | ayRegForm          |            | - 🗆 ×                       |
|----------------------|-----------------------------|--------------------|------------|-----------------------------|
| GateWay IP/Port :    | 150, 150, 131, 237          | / 808              |            | Save                        |
| GateWay Name :       | Q/V TEST                    |                    |            | Exit                        |
| LOG File Name :      | RCCLOG                      |                    |            |                             |
| LOG Path :           | C:₩TEST₩LOG                 |                    | ∗∗ LogPath | Disk Full Attention         |
| LOG Size(Megabyte) : | 100                         | ×                  |            | Service Start               |
| LOG Policy Day :     | 7                           | ~                  |            | Service Stop                |
| Memo :               | 4*6001                      |                    |            | Service Install             |
|                      |                             |                    |            | Service Un Install          |
|                      |                             |                    |            | SNMP Install                |
|                      |                             |                    |            | SNMP Un Install             |
| CM List :            | CM IP<br>192, 168, 125, 102 | CM Name<br>102     | >>         | CM IP<br>192, 168, 125, 102 |
|                      | 192, 168, 125, 5            | Number 5 CM Server | <<         | 192, 168, 125, 5            |
|                      |                             |                    |            |                             |
|                      |                             |                    |            |                             |
|                      | <                           | >                  |            | < >                         |

4. Click the Exit button for termination of GatewayRegForm setting.

# 2.3.6 Set up client policy – (CM)

1. If click the button of Register->ClientPolicy, screen of set-up displayed.

|                   | RCC Gateway Serve |
|-------------------|-------------------|
| egister State LOG |                   |
| ClientPolicy      |                   |
| CM Server         |                   |
| Gateway Server    |                   |
| Tenant Prefix     |                   |

- 2. This ClientPolicyForm is for local or geographical redundancy of RCC Gateway Server.
- **3.** Client can send certain signal to RCC Gateway Server periodically and RCC Gateway Server deliver backup IP to client as below configuration. If incident situation happened, client can connect RCC Gateway server registered in backup IP and keep normal operation.

|                                      |                                                           | ClientPolicyF       | orm               |                                                 |                 | - 🗆 🗙                            |
|--------------------------------------|-----------------------------------------------------------|---------------------|-------------------|-------------------------------------------------|-----------------|----------------------------------|
| Local GateWay IP :<br>GateWay Name : | 150, 150, 131, 237<br>Q/V TEST                            |                     | ¥                 | CM IP<br>192, 168, 125, 102<br>192, 168, 125, 5 | Index<br>1<br>2 | TenantPrefix<br>6*0001<br>6*0255 |
| Backup IP / Port :                   | Geo Redundancy<br>Backup Gateway IP<br>150, 150, 131, 234 | Backup Gateway Port | -<br>Redi<br>Loca |                                                 |                 |                                  |
|                                      | < Save                                                    | Exit                | >                 | < Tenant                                        | Prefix Vie      | ><br>>                           |

• Configuration information is as below.

| Local • RCC Gateway Server IP for Client connect                                                                                                    |                        |
|----------------------------------------------------------------------------------------------------|------------------------|
| GateWay IP • Read only.                                                                                                    | ction.                 |
| GateWay<br>Name • Name of RCC Gateway Server.<br>• Read only.                                                                                         |                        |
| Backup IP<br>/Port • Put in IP and Port of RCC Gateway Serve<br>situation                                                                             | er for incident        |
| GatewayRegFormGeo<br>Redundancy• Enter multiple values separated by local a<br>geographical redundancy.<br>• Checked Backup IP in here will be set as | ind<br>Iower priority. |
| Backup IP<br>List • All inputted item list by clicking • buttor                                                                                       | ۱.                     |
| TenantPrefix• Output of TenantPrefix that registered in FViewServer for reference.                                                                    | RCC Gateway            |

**4.** To add at list, put in or select IP and port of Backup and Geo. Redundancy and click the ± button.

|                                      |                                         | ClientPolicyFe             | orm          |                                                 |                 | - 🗆 🗙                            |
|--------------------------------------|-----------------------------------------|----------------------------|--------------|-------------------------------------------------|-----------------|----------------------------------|
| Local GateWay IP :<br>GateWay Name : | 150, 150, 131, 237<br>Q/V TEST          |                            | ×            | CM IP<br>192, 168, 125, 102<br>192, 168, 125, 5 | Index<br>1<br>2 | TenantPrefix<br>6*0001<br>6*0255 |
| Backup IP / Port :                   | Geo Redundancy                          |                            | -            |                                                 |                 |                                  |
|                                      | Backup Gateway IP<br>150, 150, 131, 234 | Backup Gateway Port<br>808 | Redi<br>Loca |                                                 |                 |                                  |
|                                      | < Save                                  | Exit                       | >            | <                                               |                 | >                                |
|                                      |                                         |                            |              | Tenant                                          | Prefix Vie      | ew .                             |

5. For elimination, select one of list and click the 🕒 button.

|                                      |                                         | ClientPolicyFo             | orm          |                                                 |                 | - 🗆 🗙                            |
|--------------------------------------|-----------------------------------------|----------------------------|--------------|-------------------------------------------------|-----------------|----------------------------------|
| Local GateWay IP :<br>GateWay Name : | 150, 150, 131, 237<br>Q/V TEST          |                            | ×            | CM IP<br>192, 168, 125, 102<br>192, 168, 125, 5 | Index<br>1<br>2 | TenantPrefix<br>6+0001<br>6+0255 |
| Backup IP / Port :                   | Geo Redundancy                          | /                          | -            |                                                 |                 |                                  |
|                                      | Backup Gateway IP<br>150, 150, 131, 234 | Backup Gateway Port<br>808 | Red:<br>Loc: |                                                 |                 |                                  |
|                                      | < Save                                  | Exit                       | >            | 4                                               |                 |                                  |
|                                      |                                         |                            |              | Tenan                                           | Prefix Vie      | IW                               |

6. If all configuration done, Click the **Save** button.

|                                      |                                         | ClientPolicyFe             | orm          |                                                 |                 | - • ×                            |
|--------------------------------------|-----------------------------------------|----------------------------|--------------|-------------------------------------------------|-----------------|----------------------------------|
| Local GateWay IP :<br>GateWay Name : | 150, 150, 131, 237<br>Q/V TEST          |                            | ~            | CM IP<br>192, 168, 125, 102<br>192, 168, 125, 5 | Index<br>1<br>2 | TenantPrefix<br>6+0001<br>6+0255 |
| Backup IP / Port :                   | 🗌 Geo Redundancy                        | /                          | -            |                                                 |                 |                                  |
|                                      | Backup Gateway IP<br>150, 150, 131, 234 | Backup Gateway Port<br>808 | Red:<br>Loca |                                                 |                 |                                  |
|                                      |                                         |                            |              |                                                 |                 |                                  |
|                                      | < Save                                  | Exit                       | >            | <                                               |                 | >                                |
|                                      |                                         |                            |              | Tenant                                          | Prefix Vie      | W                                |

iPECS Lync RCC Gateway User Guide - Issue 1.1

7. Click the **Exit** button for termination of ClientPolicyForm setting.

|                    |                                         | ClientPo              | licyFo | rm           |                                        |            | - 🗆 🗙            |
|--------------------|-----------------------------------------|-----------------------|--------|--------------|----------------------------------------|------------|------------------|
| Local GateWay IP : | 150, 150, 131, 237                      |                       |        | ×            | CM IP                                  | Index      | TenantPrefix     |
| GateWay Name :     | Q/V TEST                                |                       |        |              | 192, 168, 125, 102<br>192, 168, 125, 5 | 1          | 6*0001<br>6*0255 |
| Backup IP / Port : | Geo Redundancy                          | / [<br>[              | +      | -            |                                        | -          |                  |
|                    | Backup Gateway IP<br>150, 150, 131, 234 | Backup Gateway<br>808 | Port   | Red:<br>Loc: |                                        |            |                  |
|                    | < Save                                  |                       | Exit   | >            | <                                      | Profix Via | >                |
|                    |                                         |                       |        |              | renan                                  |            |                  |

#### NOTE

If clientpolicy updated in normal operation, it takes around 5 minutes for implementation of client.

## 2.3.7 Set up password preventing dual registration – (CM)

From the version R1.0.21 of client software, new feature of password management in Client software added. If password forgotten, it can be found out or updated in RCC Gateway Server and informed to user as below.

1. Click the Register > Reset Auth Password, below menu will be displayed.

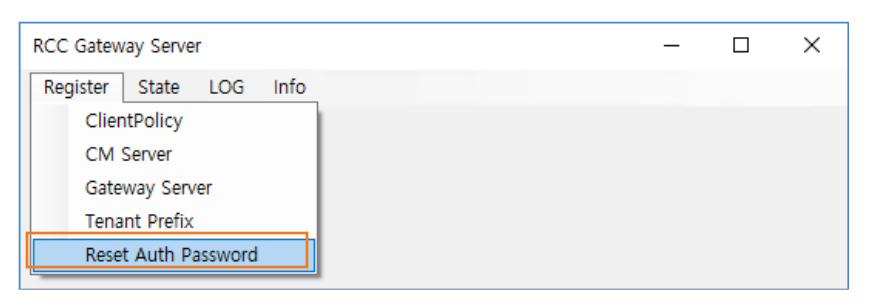

2. All list will be displayed and for update, select one of users.

|                                                                                                    |                                                                                                    | – 🗆 X                                                                                                    |
|----------------------------------------------------------------------------------------------------|----------------------------------------------------------------------------------------------------|----------------------------------------------------------------------------------------------------|
| 6900011001                                                                                                    |                                                                                                    | Reset(Delete Password)                                                                                                    |
| 1111                                                                                                    |                                                                                                    | User Define                                                                                                    |
| Exit                                                                                                    |                                                                                                    | Save                                                                                                    |
| User Number<br>07089845934<br>1212<br>6900011000<br><u>6900011001</u><br>6900011011<br>6900011088<br>6902552000<br>TEST<br>TEST1 | Password<br>4444444<br>kkkkkkk<br>12345<br>1111<br>325467<br>P@ssw0rd<br>33333<br>9999999999                                                                                                    | LastDate Time<br>2017-02-23 16:51:41<br>2017-02-23 16:15:50<br>2017-02-23 16:15:50<br>2017-02-23 16:15:50<br>2017-02-23 16:15:50<br>2017-02-23 16:15:50<br>2017-02-23 16:15:56<br>2017-02-23 16:51:56                                                                                                    |
|                                                                                                    | 6900011001           1111           Exit           User Number           07089845934           1212           6900011001           6900011001           6900011001           69002552000           TEST           TEST1 | Exit           User Number         Password           07099845934         4444444           1212         kkkkkkk           6900011000         12345           6900011001         1111           6900011001         1111           6900011001         1111           69002152000         P@ssw0rd           TEST         333333           TEST1         9999999999 |

- 3. If click the button of Reset (Delete Password), password of user will be blank.
- 4. If click the button of Random Password, password of user will be set as 6 digit randomly.
- 5. If click the button of User Define, User password can be set in Password article.
- 6. If update done, click the Save button for termination.

#### NOTE

Sometimes below message will be displayed."Data Save fail Retry !!!". This case denote some error happened in database so need to retry till this message disappeared.

## 2.3.8 Redundancy of RCC Gateway- (CM)

When certain client needs connection change from A to B Gateway server, proceed as followed.

1. If click the button of State->RCC Gateway, below menu will be displayed.

|          |       |            |   |  | RCC | Gateway Server |
|----------|-------|------------|---|--|-----|----------------|
| Register | State | LOG        |   |  |     |                |
|          | R     | CC GateWay |   |  |     |                |
|          | _     |            | _ |  |     |                |

2. In Gateway List, first thing is Local RCC Gateway Server and others are reserved RCC Gateway Server.

|                                           |                                                              | (                                                                                         | GatewayState                                                                                                    |                                                                                                    |                                                                                                    |                                                                                                    |
|-------------------------------------------|--------------------------------------------------------------|-------------------------------------------------------------------------------------------|----------------------------------------------------------------------------------------------------|----------------------------------------------------------------------------------------------------|----------------------------------------------------------------------------------------------------|----------------------------------------------------------------------------------------------------|
| Gateway IP<br>Local<br>150, 150, 131, 237 | Backup IP<br>150, 150, 131, 237<br>150, 150, 131, 234        | Redundancy DEV<br>-<br>Local Redundancy                                                   | Client Connectd Count<br>O<br>O                                                                                                    | Gateway State<br>unconfirmed<br>unconfirmed                                                                                                    | Backup Port<br>808<br>808                                                                                                    | Last check Time<br>-<br>-                                                                                                    |
| v                                         | All S                                                        | Selected Client I                                                                         | Move<br>All Non Select                                                                                                    |                                                                                                    | E><br>Selected Gatewa                                                                                                    | kit<br>ay Detail Display                                                                                                    |
|                                           |                                                              | V                                                                                         |                                                                                                    |                                                                                                    | Condition                                                                                                    | i Display                                                                                                    |
| Gateway IP                                | CM IP                                                        | Client ID                                                                                 | Client IP                                                                                                    | Last Connect Tir                                                                                                    | ne                                                                                                    |                                                                                                    |
|                                           | Gateway IP<br>Local<br>150, 150, 131, 237<br>✓<br>Gateway IP | Gateway IP Backup IP<br>Local 150, 150, 131, 237<br>150, 150, 131, 237 150, 150, 131, 234 | Gateway IP Backup IP Redundancy DEV<br>Local 150, 150, 131, 237 -<br>150, 150, 131, 237 150, 150, 131, 234 Local Redundancy<br>Selected Client I<br>All Select<br>Gateway IP CM IP Client ID | Gateway IP         Backup IP         Redundancy DEV         Client Connectd Count           Local         150, 150, 131, 237         -         0           150, 150, 131, 237         150, 150, 131, 234         Local Redundancy         0           V         Selected Client Move         -         -           All Select         All Non Select         -         -           Gateway IP         CM IP         Client ID         Client IP | Gateway IP         Backup IP         Redundancy DEV         Client Connectd Count         Gateway State           Local         150, 150, 131, 237         -         0         unconfirmed           150, 150, 131, 237         150, 150, 131, 234         Local Redundancy         0         unconfirmed           ISO, 150, 131, 234         Local Redundancy         0         unconfirmed         Inconfirmed           ISO, 150, 131, 234         Selected Client Move         Inconfirmed         Inconfirmed         Inconfirmed           Gateway IP         All Select         All Non Select         Inconfirmed         Inconfirmed         Inconfirmed           Gateway IP         CM IP         Client ID         Client IP         Last Connect Time         Inconfirmed         Inconfirmed         Inconf | Gateway IP       Backup IP       Redundancy DEV       Client Connectd Count       Gateway State       Backup Port         Local       150, 150, 131, 237       -       0       unconfirmed       808         150, 150, 131, 237       150, 150, 131, 234       Local Redundancy       0       unconfirmed       808         V       Selected Client Move       Estimate       All Non Select       Selected Gateway         Gateway IP       CM IP       Client ID       Client IP       Last Connect Time         Gateway IP       CM IP       I       I       I       I       I       I |

 If click the button of GatewayList State Refresh, keep the status of RCC Gateway Server current.

|                    |                             | х                                        |                       |                       |                  |             |                                                |  |
|--------------------|-----------------------------|------------------------------------------|-----------------------|-----------------------|------------------|-------------|------------------------------------------------|--|
| Gateway List :     | Gateway IP                  | Backup IP                                | Redundancy DEV        | Client Connectd Count | Gateway State    | Backup Port | Last check Time                                |  |
| Gatewayl iet State | Local<br>150, 150, 131, 237 | 150, 150, 131, 237<br>150, 150, 131, 234 | -<br>Local Redundancy | 0<br>2                | Active<br>Active | 808<br>808  | 2015-08-18 오후 4:52:20<br>2015-08-18 오후 4:57:42 |  |
| Refresh            |                             |                                          |                       |                       |                  |             |                                                |  |

**3.** Below example is for both clients relocation to Local RCC Gateway Server from other RCC Gateway Server.

|                              | GatewayState – 🗆 🗠 |                    |                     |                       |                  |                  |                       |  |  |  |  |
|------------------------------|--------------------|--------------------|---------------------|-----------------------|------------------|------------------|-----------------------|--|--|--|--|
| Gateway List :               | Gateway IP         | Backup IP          | Redundancy DEV      | Client Connectd Count | Gateway State    | Backup Port      | Last check Time       |  |  |  |  |
|                              | Local              | 150, 150, 131, 237 | -                   | 0                     | Active           | 808              | 2015-08-18 PM 4:52:20 |  |  |  |  |
| GatewayList State<br>Refresh | 150, 150, 131, 237 | 150, 150, 131, 234 | Local Redundancy    | 2                     | Active           | 808              | 2015-08-18 PM 4:57:42 |  |  |  |  |
| Target Gateway IP :          | ×                  |                    | Selected Client Mov | /e                    |                  | Exit             |                       |  |  |  |  |
| Select Count :               |                    | All S              | elect               | All Non Select        |                  | Selected Gateway | Detail Display        |  |  |  |  |
| Condition :                  |                    |                    | v                   |                       |                  | Condition D      | isplay                |  |  |  |  |
| Client List :                | Gateway IP         | CM IP P            | M Client ID         | Client IP             | Last Connect Tim | 18               |                       |  |  |  |  |
|                              | 150, 150, 131, 234 | 192, 168, 125, 102 | 6+00011904          | 150, 150, 131, 235    | 2015-08-18 PM 43 | 58:42            |                       |  |  |  |  |
|                              | 150, 150, 131, 234 | 192, 168, 125, 102 | 6+00011902          | 150, 150, 131, 238    | 2015-08-18 PM 4: | 58:50            |                       |  |  |  |  |

**4.** Select one of clients and Target Gateway IP. If all of Client selected, click the button of All Select and for clear, click the button of All Non Select.

|                              |                    |                    |                  | GatewayState          |                                 |             | - • ×                 |
|------------------------------|--------------------|--------------------|------------------|-----------------------|---------------------------------|-------------|-----------------------|
| Galeway List :               | Gateway IP         | Backup IP          | Redundancy DEV   | Client Connectd Count | Gateway State                   | Backup Port | Last check Time       |
|                              | Local              | 150, 150, 131, 237 | -                | Π                     | Active                          | 808         | 2015-08-18 PM 4:52:20 |
| GatewayList State<br>Nefresh | 150, 150, 131, 237 | 150, 150, 131, 234 | Local Redundancy | 2                     | Active                          | 808         | 2015-08-18 PM 4:57:42 |
| Taryet Galeway IP ;          | <b> </b>           |                    | Selected Client  | ( Muve                |                                 | E           | xil                   |
| Select Count :               | 150, 150, 131, 234 | All S              | elect            | All Non Select        | Selected Gateway Detail Display |             | ay Detail Display     |
| Condition :                  |                    |                    | v                |                       |                                 | Condition   | n Display             |
| Client List :                | Gateway IP         | CM IP              | Client ID        | Client IP             | Last Connect Tir                | me          |                       |
|                              | 150, 150, 131, 234 | 192, 168, 125, 102 | 6+00011904       | 150, 150, 131, 235    | 2015-08-18 PM 4                 | -58:42      |                       |
|                              |                    |                    |                  |                       |                                 |             |                       |

5. Click the button of Selected Client Move and move Client

|                              |                    |                    |                  | GatewayState          |                 |                 |                       | X |
|------------------------------|--------------------|--------------------|------------------|-----------------------|-----------------|-----------------|-----------------------|---|
| Gateway List :               | Gateway IP         | Backup IP          | Kedundancy DEV   | Client Connectd Count | Gateway State   | Backup Port     | Last check lime       | _ |
|                              | Local              | 150, 150, 131, 237 | -                | 0                     | Active          | 808             | 2015-08-18 PM 4:52:20 |   |
| GatewayList State<br>Refresh | 150, 150, 131, 237 | 150, 150, 131, 234 | Local Redundancy | 2                     | Active          | 808             | 2015-08-18 PM 4:57:42 |   |
| Target Gateway IP :          | 120112011211227    | /                  | Selected Clie    | nt Move               |                 | E               | at                    |   |
| Select Count :               |                    | 2 All S            | Select           | All Non Select        |                 | Selected Gatewa | ay Detall Display     |   |
| Condition :                  |                    |                    | *                |                       |                 | Condition       | n Display             |   |
| Client List :                | Gateway IP         | CM IP              | Client ID        | Client IP             | Last Connect Ti | me              |                       | _ |
|                              | 150, 150, 131, 234 | 192, 168, 125, 102 | 6+00011904       | 150, 150, 131, 235    | 2015-08-18 PM 4 | :58:42          |                       |   |
|                              | 150, 150, 131, 234 | 192, 168, 125, 102 | 6+00011902       | 150, 150, 131, 238    | 2015-08-18 PM 4 | -58:50          |                       |   |
|                              |                    |                    |                  |                       |                 |                 |                       |   |

Decision of execution

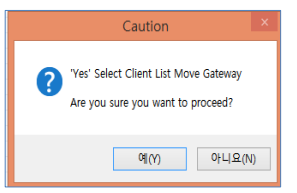

6. Execute Selected Client Move, then selected number and related information will be displayed at select count.

| Target Gateway IP: | 150, 150, 131, 237 | ~   | Selected Client Move |                |  |  |
|--------------------|--------------------|-----|----------------------|----------------|--|--|
| Select Count :     | 2                  | 2/2 | All Select           | All Non Select |  |  |

 After waiting around (Maximum) 5 minutes, click the button of GatewayList State Refresh for confirmation.

|                              |                      |                    |                  | GatewayState          |                 |                 | - • ×                 |
|------------------------------|----------------------|--------------------|------------------|-----------------------|-----------------|-----------------|-----------------------|
| Gateway List :               | Gateway IP           | Backup IP          | Redundancy DEV   | Client Connectd Count | Gateway State   | Backup Port     | Last check Time       |
|                              | Local                | 150, 150, 131, 237 | -                | 2                     | Active          | 808             | 2015-08-18 PM 4:57:42 |
| GatewayList State<br>Refresh | 150.150.131.237      | 150.150.131.234    | Local Redundancy | 0                     | Active          | 000             | 2015-00-10 PM 4:52:20 |
| Target Gateway IP :          | 150, 150, 131, 237 🗸 |                    | Selected Clien   | it Move               |                 | Ex              | it                    |
| Select Count :               |                      | All S              | elect            | All Non Select        |                 | Selected Gatewa | y Detail Display      |
| Condition :                  |                      | I                  | v                |                       |                 | Condition       | Display               |
| Client List :                | Gateway IP           | CM IP              | Client ID        | Client IP             | Last Connect Ti | me              |                       |
|                              | 150, 150, 131, 237   | 192, 168, 125, 102 | 6×00011902       | 150, 150, 131, 238    | 2015-08-18 PM 4 | :58:42          |                       |
|                              | 150, 150, 131, 237   | 192, 168, 125, 102 | 6+00011904       | 150, 150, 131, 235    | 2015-08-18 PM 4 | :58:50          |                       |

#### NOTE

If Time synchronization didn't between RCC Gateway Servers, waiting time will be increased.

Look for Client. Sometimes, there is specific cases that have to search or move particular client. For this, if select CM IP or put in condition of Client ID, Client IP and then click the button of Condition Display, particular client will be moved. (all conditions are "AND")

| Condition :   |                                          | l v                                      |                          |                                          | Condition Display                              |  |
|---------------|------------------------------------------|------------------------------------------|--------------------------|------------------------------------------|------------------------------------------------|--|
| Client List : | Gateway IP                               | 192, 168, 125, 102                       | Client ID                | Client IP                                | Last Connect Time                              |  |
|               | 150, 150, 131, 237<br>150, 150, 131, 237 | 192, 168, 125, 102<br>192, 168, 125, 102 | 6+00011902<br>6+00011904 | 150, 150, 131, 238<br>150, 150, 131, 235 | 2015-08-18 PM 4:58:42<br>2015-08-18 PM 4:58:50 |  |

Below is example that put in 238 in Client to search a few clients including 238.

|                              |                      |                    | G                 | atewayState           |                  |                 | - 🗆 ×                 |
|------------------------------|----------------------|--------------------|-------------------|-----------------------|------------------|-----------------|-----------------------|
| Gateway List :               | Gateway IP           | Backup IP          | Redundancy DEV    | Client Connectd Count | Gateway State    | Backup Port     | Last check Time       |
|                              | Local                | 150, 150, 131, 237 | -                 | 2                     | Active .         | 808             | 2015-08-18 PM 4:57:42 |
| GatewayList State<br>Hetresh | 150, 150, 131, 237   | 150, 150, 131, 234 | Local Redundancy  | ō                     | Active           | 000             | 2015-00-10 PM 4:52:20 |
|                              |                      |                    |                   |                       |                  |                 |                       |
| Target Gateway IP :          | 150, 150, 131, 237 🗸 |                    | Selected Client M | ove                   |                  | E>              | dit                   |
| Select Count :               |                      | All Se             | elect             | All Non Select        | ]                | Selected Gatewa | ay Detail Display     |
| Condition :                  |                      |                    | Y                 | 238                   |                  | Condition       | Display               |
| Client List ;                | Gateway IP           | CM IP              | Client ID         | Client IP             | Last Connect Tir | me              |                       |
|                              | 150, 150, 131, 237   | 192, 168, 125, 102 | 6+00011902        | 150, 150, 131, 238    | 2015-08-18 PM 4  | :58:42          |                       |
|                              |                      |                    |                   |                       |                  |                 |                       |

# Chapter 3. RCC Gateway Service

This chapter explains how to install and manage the RCC Gateway Service.

# 3.1 RCC Gateway Service Installation

1. Install the RCC Gateway Service by clicking Tools > Install Service.

|           |                   | R      | CCGateway Manage |
|-----------|-------------------|--------|------------------|
| File View | Tools Info        |        |                  |
| DateTime  | Install Service   | Action | D. I. T          |
|           | Uninstall Service |        | Date I im        |
|           | Start Service     | -      |                  |
|           | Stop Service      |        |                  |
|           | Setting           |        |                  |

2. To verify the RCC Gateway Service is installed, use the Windows Task Manager Services management tool as below. To access the tool, press CTRL+ALT+DEL then select Start Task Manager. In the Task Manager select the Services tab then highlight the RCC Service item and click the Services button at the bottom right of the Task Manager screen.

|                             |                     | Service                         | 5                                       |         |              |                 | X |
|-----------------------------|---------------------|---------------------------------|-----------------------------------------|---------|--------------|-----------------|---|
| <u>File Action View H</u> e | lp                  |                                 |                                         |         |              |                 |   |
| (= =) 📰 🖬 🖬                 |                     |                                 |                                         |         |              |                 |   |
| 🔍 Services (Local)          | Services (Local)    |                                 |                                         |         |              |                 |   |
|                             | RCC Gateway Service | Name *                          | Description                             | Status  | Startup Type | Log On As       |   |
|                             |                     | RCC Gateway Service             |                                         |         |              |                 |   |
|                             | Start the service   | 🔍 Remote Access Auto Conne      | Creates a connection to a remote net    |         | Manual       | Local System    |   |
|                             |                     | 🔍 Remote Access Connection      | Manages dial-up and virtual private     |         | Manual       | Local System    |   |
|                             |                     | 🔍 Remote Desktop Configurat     | Remote Desktop Configuration servi      | Running | Manual       | Local System    |   |
|                             |                     | 🔍 Remote Desktop Services       | Allows users to connect interactively   | Running | Manual       | Network Service |   |
|                             |                     | 🧟 Remote Desktop Services U     | Allows the redirection of Printers/Dri  | Running | Manual       | Local System    |   |
|                             |                     | 🔍 Remote Packet Capture Pro     | Allows to capture traffic on this mac   |         | Manual       | Local System    |   |
|                             |                     | 强 Remote Procedure Call (RPC)   | The RPCSS service is the Service Con    | Running | Automatic    | Network Service |   |
|                             |                     | 🔍 Remote Procedure Call (RP     | In Windows 2003 and earlier versions    |         | Manual       | Network Service |   |
|                             |                     | 🔍 Remote Registry               | Enables remote users to modify regis    |         | Automatic (T | Local Service   |   |
|                             |                     | 🔅 Resultant Set of Policy Provi | Provides a network service that proc    |         | Manual       | Local System    |   |
|                             |                     | Routing and Remote Access       | Offers routing services to businesses   |         | Disabled     | Local System    |   |
|                             |                     | 🌼 RPC Endpoint Mapper           | Resolves RPC interfaces identifiers to  | Running | Automatic    | Network Service |   |
|                             |                     | Secondary Logon                 | Enables starting processes under alte   |         | Manual       | Local System    | ≡ |
|                             |                     | 🔍 Secure Socket Tunneling Pr    | Provides support for the Secure Sock    |         | Manual       | Local Service   |   |
|                             |                     | Security Accounts Manager       | The startup of this service signals oth | Running | Automatic    | Local System    |   |
|                             |                     | 🔍 Server                        | Supports file, print, and named-pipe    | Running | Automatic    | Local System    |   |
|                             |                     | Shell Hardware Detection        | Provides notifications for AutoPlay h   | Running | Automatic    | Local System    |   |
|                             |                     | 🔍 Smart Card                    | Manages access to smart cards read      |         | Disabled     | Local Service   |   |
|                             |                     | Smart Card Device Enumera       | Creates software device nodes for all   | Running | Manual (Trig | Local System    |   |
|                             |                     | 🔍 Smart Card Removal Policy     | Allows the system to be configured t    |         | Manual       | Local System    |   |
|                             |                     | SNMP Trap                       | Receives trap messages generated by     |         | Manual       | Local Service   |   |
|                             |                     | 🔍 Software Protection           | Enables the download, installation a    |         | Automatic (D | Network Service | × |
|                             | Extended Standard   |                                 |                                         |         |              |                 |   |
|                             |                     |                                 |                                         |         |              |                 |   |

# 3.2 Managing the RCC Gateway Service

### 3.2.1 Starting the Service

Start the Gateway Service by clicking Tools > Start Service. Once started, the RCC Gateway
will permit connections to RCC Client types and establish communication with the iPECS
platform.

|           |                   | R      | CCGateway Manager |
|-----------|-------------------|--------|-------------------|
| File View | Tools Info        |        |                   |
| DateTime  | Install Service   | Action |                   |
|           | Uninstall Service |        | DateTim           |
|           | Start Service     |        |                   |
|           | Stop Service      |        |                   |

**2.** You can use the Windows Task Manager Services management tool, see Section 3.1, to verify the RCC Gateway Service status, which should display as Starting or Running.

| Services (Local)    |                             |                                       |          |              |                 |   |
|---------------------|-----------------------------|---------------------------------------|----------|--------------|-----------------|---|
| RCC Gateway Service | Name                        | Description                           | Status   | Startup Type | Log On As       | ^ |
|                     | 😩 RCC Gateway Service       |                                       | Starting | Automatic    | Local System    |   |
|                     | 🔍 Remote Access Auto Conne  | Creates a connection to a remote net  |          | Manual       | Local System    |   |
|                     | 🔍 Remote Access Connection  | Manages dial-up and virtual private   |          | Manual       | Local System    |   |
|                     | 🔍 Remote Desktop Configurat | Remote Desktop Configuration servi    | Running  | Manual       | Local System    |   |
|                     | 🌼 Remote Desktop Services   | Allows users to connect interactively | Running  | Manual       | Network Service |   |

### 3.2.2 Stopping the Service

1. You can stop the service by clicking **Tools >Stop Service**. When stopped, all client connections are terminated and communications with the iPECS platform stops.

| •         |                                      | F      | CCGateway Manage |
|-----------|--------------------------------------|--------|------------------|
| File View | Tools Info                           |        |                  |
| DateTime  | Install Service<br>Uninstall Service | Action | DateTim          |
|           | Start Service Stop Service           |        |                  |
|           | Setting                              |        |                  |

## 3.2.3 Uninstalling the Service

1. You can uninstall the service by first stopping the service as described in section 3.2.2 then clicking **Tools > Uninstall Service**.

|                       |                                    | R      | CCGateway Manage |
|-----------------------|------------------------------------|--------|------------------|
| File View<br>DateTime | Tools Info<br>Install Service      | Action | DataTim          |
|                       | Uninstall Service<br>Start Service |        | Date mi          |

# 3.3 Monitoring RCC Gateway Service

### 3.3.1 Gateway Manager Screen

When the Gateway Service starts, communication with the iPECS platform is initiated and RCC Client types can connect with the gateway. The Gateway Manager screen displays log entries as shown below.

On the left side of the screen is a list of active log entries in brief. Each entry includes the date and time, the status or type of entry (Client request, Information, Response, Event or Fault), and an Action. On the right is detailed information on the log entry highlighted in the left screen.

The number of connected clients and the Service status are displayed in the bottom left of the screen.

| <b>.</b>            |             | RCCG                                        | ateway Manager                  |                      |                                         | ,                 |
|---------------------|-------------|---------------------------------------------|---------------------------------|----------------------|-----------------------------------------|-------------------|
| File View Tools     | Info        |                                             |                                 |                      |                                         |                   |
| DateTime            | Status      | Action                                      |                                 |                      |                                         |                   |
| 2015-05-12 13:08:38 | Information | socket connected.                           | DateTim 2015-05-12              | State Event          | Action RCCEntity.CallStateEvent         |                   |
| 2015-05-12 13:08:39 | Information | Server started at http://192.168.123.99:808 | /"CallerNumber"."1052" "Calle   | dNumber"-"1050" '    | ConnectedNumber":"1052" "State":"Ide" " | CallerName"-"CTA  |
| 2015-05-12 13:08:41 | Request     | DeviceRegister                              | 1052", "Called Name": "STA105   | 60"."ConnectedNam    | re":"STA1052"."DeviceID":"1052"."Cause" | null."LocalConnec |
| 2015-05-12 13:08:41 | Information | 1050 is valid                               | tionInfo":null,"MonitorCrossRef | ID":null,"CallID":nu | ll,"Name":"RCCEntity.CallStateEvent"}   |                   |
| 015-05-12 13:08:41  | Event       | RCCEntity.LicenseCheckEvent                 |                                 |                      |                                         |                   |
| 2015-05-12 13:08:41 | Request     | GetDoNotDisturb                             |                                 |                      |                                         |                   |
| 2015-05-12 13:08:41 | Event       | RCCEntity.DoNotDisturbEvent                 |                                 |                      |                                         |                   |
| 2015-05-12 13:08:42 | Request     | GetForwarding                               |                                 |                      |                                         |                   |
| 2015-05-12 13:08:42 | Event       | RCCEntity.ForwardingEvent                   |                                 |                      |                                         |                   |
| 015-05-12 13:09:03  | Event       | RCCEntity.CallStateEvent                    |                                 |                      |                                         |                   |
| 015-05-12 13:09:03  | Information | PBX->>CallState                             | -                               |                      |                                         |                   |
| 2015-05-12 13:09:03 | Information | PBX>>NewCall                                | -                               |                      |                                         |                   |
| 015-05-12 13:09:03  | Event       | RCCEntity.CallStateEvent                    |                                 |                      |                                         |                   |
| 015-05-12 13:09:03  | Information | PBX>>CallInfoChanged                        | -                               |                      |                                         |                   |
| 015-05-12 13:09:04  | Event       | RCCEntity.CallStateEvent                    |                                 |                      |                                         |                   |
| 015-05-12 13:09:04  | Information | PBX>>CallState                              | -                               |                      |                                         |                   |
| 015-05-12 13:09:04  | Event       | RCCEntity.CallStateEvent                    |                                 |                      |                                         |                   |
| 015-05-12 13:09:04  | Information | PBX>>CallInfoChanged                        | -                               |                      |                                         |                   |
| 015-05-12 13:09:08  | Event       | RCCEntity.CallStateEvent                    |                                 |                      |                                         |                   |
| 015-05-12 13:09:08  | Information | PBX>>CallState                              | -                               |                      |                                         |                   |
| 015-05-12 13:09:08  | Event       | RCCEntity.CallStateEvent                    |                                 |                      |                                         |                   |
| 015-05-12 13:09:08  | Information | PBX>>CallState                              |                                 |                      |                                         |                   |
| 015-05-12 13:09:08  | Information | PBX->>NewCall                               |                                 |                      |                                         |                   |
| 015-05-12 13:09:11  | Event       | RCCEntity.CallStateEvent                    |                                 |                      |                                         |                   |
| 015-05-12 13:09:11  | Information | PBX->>CallState                             |                                 |                      |                                         |                   |
| 015-05-12 13:09:11  | Event       | RCCEntity.CallStateEvent                    |                                 |                      |                                         |                   |
| 015-05-12 13:09:11  | Information | PBX->>CallState                             |                                 |                      |                                         |                   |
| 015-05-12 13:09:11  | Information | PBX>>CallInfoChanged                        |                                 |                      |                                         |                   |
| 015-05-12 13:09:13  | Event       | RCCEntity.CallStateEvent                    |                                 |                      |                                         |                   |
| 015-05-12 13:09:13  | Information | PBX>>CallState                              |                                 |                      |                                         |                   |
| 015-05-12 13:09:13  | Event       | RCCEntity.CallStateEvent                    |                                 |                      |                                         | -                 |
| 101E 0E 10 10:00:10 | Information | PBX>CallState                               |                                 |                      |                                         |                   |

#### NOTE

The color of the log entries vary based on the status of the log.

### 3.3.2 Auto Scroll

Normally the Gateway Manager refreshes continuously scrolling new entries in at the bottom of the list. You may stop the scrolling to select a specific entry to view by clicking **View > Auto Scroll**.

| 6 | <b>.</b>                      |                                                                                                    |             | RCCG                                        | ateway Manager     |
|---|-------------------------------|----------------------------------------------------------------------------------------------------|-------------|---------------------------------------------|--------------------|
|   | File Vie                      | ew Tools                                                                                                    | Info        |                                             |                    |
|   | Date Tin 🗸                    | Auto Scroll                                                                                                    |             | Action                                      |                    |
|   | 2015-05 Refresh Service State |                                                                                                    | ice State   | PBX Initialize Start                        | DateTim 2015       |
|   | 2015-05                       | The service of the service of the se |             | PBX Initialize End                          | ["Termedian Term"  |
|   | 2015-05-12                    | 12:35:47                                                                                                    | Information | socket connected.                           | roull "LocalConnec |
|   | 2015-05-12                    | 12:35:47                                                                                                    | Information | Server started at http://192.168.123.99:808 |                    |
|   | 2015-05-12                    | 12:35:49                                                                                                    | Request     | DeviceRegister                              |                    |
|   | 2015-05-12                    | 12:35:49                                                                                                    | Information | 1050 is valid                               |                    |
|   |                               | 10.05.10                                                                                                    | 1.00        | DOOD IN THE OWNER OF THE                    |                    |

## 3.3.3 Reading Stored Log Files

The RCC Gateway Manager stores a log file for each minute there is activity. The log files are saved in the **c:\temp\rccgatewaylog** directory.

1. To view the logs, click File > Open Log File.

| File View Tools Ir  | fo          |                             |
|---------------------|-------------|-----------------------------|
| Open Log File       | Status      | Action                      |
| Exit                | Information | socket connected.           |
| 2010 00 12 10:00:00 | Information | Server started at http://19 |
| 2015-05-12 13:08:41 | Request     | DeviceRegister              |
| 2015-05-12 13:08:41 | Information | 1050 is valid               |
| 2015-05-12 13:08:41 | Event       | RCCEntity.LicenseCheck      |

2. The list of saved Log files displays.

| •                                                                                                    | (                                                                                                    | Open                                                                                                    |                                                                                                    | x                                                            |
|----------------------------------------------------------------------------------------------------|----------------------------------------------------------------------------------------------------|----------------------------------------------------------------------------------------------------|----------------------------------------------------------------------------------------------------|--------------------------------------------------------------|
| 🔄 🍥 🔻 🕇 <u>)</u> « tem                                                                                 | np → RCCGetewayLog                                                                                                    | ~ ¢                                                                                                    | Search RCCGetewayL                                                                                                    | og 🔎                                                         |
| Organize 👻 New folder                                                                                  |                                                                                                    |                                                                                                    | ::::::::::::::::::::::::::::::::::::::                                                                                               | - 🔲 🔞                                                        |
| 📥 Local Disk (C:) \land                                                                                | Name                                                                                                    | Date modified                                                                                                    | Туре                                                                                                    | Size                                                         |
| CsData<br>inetpub<br>LyncShare<br>LyncTopology<br>PerLogs<br>Program Files<br>RtcReplicaRoot ≡<br>temp | <ul> <li>log.2015051212</li> <li>log.20150511108</li> <li>log.20150512137</li> <li>log.20150512138</li> <li>log.20150512139</li> <li>log.201505111011</li> <li>log.201505111011</li> <li>log.201505111012</li> <li>log.201505120958</li> </ul> | 5/12/2015 12:33 PM<br>5/11/2015 10:08 AM<br>5/12/2015 1:07 PM<br>5/12/2015 1:08 PM<br>5/12/2015 1:09 PM<br>5/11/2015 10:11 AM<br>5/11/2015 10:12 AM<br>5/12/2015 9:58 AM | Text Document<br>Text Document<br>Text Document<br>Text Document<br>Text Document<br>Text Document<br>Text Document<br>Text Document | 3 KB<br>2 KB<br>1 KB<br>2 KB<br>5 KB<br>9 KB<br>2 KB<br>4 KB |
| Users<br>Windows                                                                                       | log.201505121013<br>log.201505121014<br>log.201505121235                                                                                                    | 5/12/2015 10:13 AM<br>5/12/2015 10:14 AM<br>5/12/2015 12:35 PM                                                                                                    | Text Document Text Document Text Document                                                                                            | 2 KB<br>1 KB<br>2 KB                                         |
| File <u>p</u> ar                                                                                       | me: log.201505121235                                                                                                    | ~                                                                                                    | Text files (*.bxt)                                                                                                    | ✓<br>Cancel                                                  |

**3.** When you double click on a log file, the file opens the RCC Manager saved log screen as shown below.

| e                      |                 | RCCGa                                       | teway Manager                |                                         |                                                              |
|------------------------|-----------------|---------------------------------------------|------------------------------|-----------------------------------------|--------------------------------------------------------------|
| File View Tools        | Info            |                                             |                              |                                         |                                                              |
| DateTime               | Status          | Action                                      | Sector Sector States         | 1444 - 14 - 14 - 14 - 14 - 14 - 14 - 14 |                                                              |
| 2015-05-12 12:35:00    | Information     | PBX initialize Start                        | Date Tim 2015-05-12          | State Event                             | Action RCCEntry ForwardingEvent                              |
| 2015-05-12 12:35:47    | Information     | PBX Initialize End                          | P.Casuradas T. as T. Saurada | and state " "East-and                   | Date of Chaines Theorem Territy Theorem Day 198807 (Compared |
| 015-05-12 12:35:47     | Information     | socket connected.                           | null "LocalConnectionInfo" n | ul."MontorCrossRef                      | ID" null "CallD" null "Name". "RCCEntty ForwardingEvent      |
| 015-05-12 12:35:47     | Information     | Server started at http://192.168.123.99.808 |                              |                                         |                                                              |
| 015-05-12 12:35:49     | Request         | DeviceRegister                              |                              |                                         |                                                              |
| 015-05-12 12:35:49     | Information     | 1050 is valid                               |                              |                                         |                                                              |
| 015-05-12 12:35:49     | Event           | RCCEntly.LicenseCheckEvent                  |                              |                                         |                                                              |
| 015-05-12 12:35:50     | Request         | GetDoNotDisturb                             |                              |                                         |                                                              |
| 015-05-12 12:35:50     | Event           | RCCEntly DoNotDisturbEvent                  |                              |                                         |                                                              |
| 2015-05-12 12:35:50    | Request         | GetForwarding                               |                              |                                         |                                                              |
| 2015-05-12 12:35:50    | Event           | RCCEntty, ForwardingEvent                   |                              |                                         |                                                              |
|                        |                 |                                             |                              |                                         |                                                              |
|                        |                 |                                             |                              |                                         |                                                              |
|                        |                 |                                             |                              |                                         |                                                              |
| annessed lines Courses | 10 Grand Carles |                                             |                              |                                         |                                                              |

# 3.4 SNMP of RCC Gateway – (CM)

### 3.4.1 SNMP of RCC Gateway installation

1. If click the button of Register->Gateway Server, below menu will be displayed.

|                    | RCC Gateway Serve |
|--------------------|-------------------|
| Register State LOG |                   |
| ClientPolicy       |                   |
| CM Server          |                   |
| Gateway Server     |                   |
| Tenant Prefix      |                   |

- 2. The purpose of SNMP installation is to provide the operation of RCC Gateway Server thru. SNMP Service. If click the button of SNMP Install, CMD window appeared and installation will start (Max. around 5 min waiting)
- 3. If not finished over 5 minutes, close CMD window then root cause will be displayed.

|                      | G                                               | atewayRegForm                        |            | - □ ×                                           |
|----------------------|-------------------------------------------------|--------------------------------------|------------|-------------------------------------------------|
| GateWay IP/Port :    | 150, 150, 131, 237                              | / 808                                | ]          | Save                                            |
| GateWay Name :       | Q/V TEST                                        |                                      | ]          | Exit                                            |
| LOG File Name :      | RCCLOG                                          |                                      | ]          |                                                 |
| LOG Path:            | C:₩TEST₩LOG                                     |                                      | ++ LogPath | Disk Full Attention                             |
| LOG Size(Megabyte) : | 100                                             | Y                                    | ]          | Service Start                                   |
| LOG Policy Day :     | 7                                               | v                                    | ]          | Service Stop                                    |
| Memo :               | 4*6001                                          |                                      | ]          | Service Install                                 |
|                      |                                                 |                                      |            | Service Un Install                              |
|                      |                                                 |                                      |            | SNMP Install                                    |
|                      |                                                 |                                      |            | SNMP Un Install                                 |
| CM List :            | CM IP<br>192, 168, 125, 102<br>192, 168, 125, 5 | CM Name<br>102<br>Number 5 CM Server | >> <<      | CM IP<br>192, 168, 125, 102<br>192, 168, 125, 5 |
|                      | <                                               | >                                    |            | < >>                                            |

**4.** If done, the result will be displayed. If certain problem happened, that means that administrator authority or executed again in execution status.

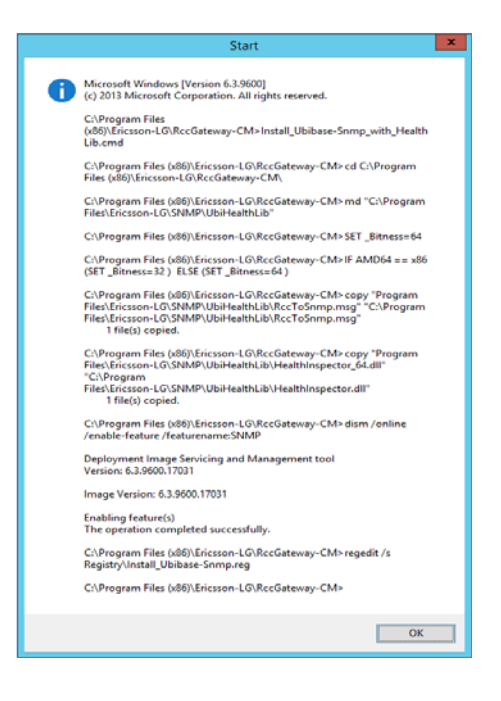

### 3.4.2 SNMP of RCC Gateway elimination

1. If click the button of Register->Gateway Server, below menu will be displayed.

|                    | RCC Gateway Serve |
|--------------------|-------------------|
| Register State LOG |                   |
| ClientPolicy       |                   |
| CM Server          |                   |
| Gateway Server     |                   |
| Tenant Prefix      |                   |

2. The purpose of SNMP uninstallation is to stop SNMP Service. If click the button of SNMP Uninstall, CMD window appeared and Uninstallation will start (Maximum around 5 min waiting)

|                      |                                                 | GatewayRegForm                       |            | - 🗆 🗙                                           |
|----------------------|-------------------------------------------------|--------------------------------------|------------|-------------------------------------------------|
| GateWay IP/Port :    | 150, 150, 131, 237                              | / 808                                |            | Save                                            |
| GateWay Name :       | Q/V TEST                                        |                                      |            | Exit                                            |
| LOG File Name :      | RCCLOG                                          |                                      |            |                                                 |
| LOG Path :           | C:₩TEST₩LOG                                     |                                      | ** LogPath | Disk Full Attention                             |
| LOG Size(Megabyte) : | 100                                             | ¥                                    |            | Service Start                                   |
| LOG Policy Day :     | 7                                               | Y                                    |            | Service Stop                                    |
| Memo :               | 4*6001                                          |                                      |            | Service Install                                 |
|                      |                                                 |                                      |            | Service Un Install                              |
|                      |                                                 |                                      |            | SNMP Install                                    |
|                      |                                                 |                                      |            | SNMP Un Install                                 |
| CM List :            | CM IP<br>192, 168, 125, 102<br>192, 168, 125, 5 | CM Name<br>102<br>Number 5 CM Server | >>         | CM IP<br>192, 168, 125, 102<br>192, 168, 125, 5 |

**3.** If done, the result will be displayed. If certain problem happened, that means that administrator authority or executed again in execution status.

| Start                                                                                                    |
|----------------------------------------------------------------------------------------------------|
| Microsoft Windows [Version 6.3.9600]<br>(c) 2013 Microsoft Corporation. All rights reserved.<br>C:\Program Files<br>(x80)Ericson-LG\RccGateway-CM>Uninstall_Ubibase-Snmp_with_Hea<br>bit ib rend |
| C:\Program Files (x86)\Ericsson-LG\RccGateway-CM> net stop SNMP<br>The SNMP Service service is stopping.<br>The SNMP Service service was stopped successfully.                                   |
| C:\Program Files (x86)\Ericsson-LG\RccGateway-CM>rd /s /q<br>"C:\Program Files\Ericsson-LG\SNMP\UbiHealthLib"                                                                                    |
| C:\Program Files (x88)\Ericsson-LG\RccGateway-CM>regedit /s<br>Registry\Uninstall_Ubibase-Snmp.reg                                                                                               |
| C:\Program Files (x88)\Ericsson-LG\RccGateway-CM>dism /online<br>/disable-feature /featurename:SNMP                                                                                              |
| Deployment Image Servicing and Management tool<br>Version: 6.3.9600.17031                                                                                                    |
| Image Version: 6.3.9600.17031                                                                                                    |
| Disabling feature(s)<br>The operation completed successfully.                                                                                                    |
| C:\Program Files (x86)\Ericsson-LG\RccGateway-CM>                                                                                                    |
| ОК                                                                                                    |

# 3.5 RCC gateway monitoring

### 3.5.1 Screen of RCC Gateway monitoring

If service running, the connection of client will be allowed and displayed as below.

#### In the UCP System

- 1. If RCC gateway executed, log in main screen will be displayed.
- 2. You can monitor from the log screen on the main screen.

|                        |                    | RCCG                                        | ateway Manager                 |                        |                                      | _ 🗆 X            |
|------------------------|--------------------|---------------------------------------------|--------------------------------|------------------------|--------------------------------------|------------------|
| File View Tools        | Info               |                                             |                                |                        |                                      |                  |
| DateTime               | Status             | Action                                      |                                |                        |                                      |                  |
| 2015-05-12 13:08:38    | Information        | socket connected.                           | DateTim 2015-05-12             | State Event            | Action RCCEntity.CallStateEvent      |                  |
| 2015-05-12 13:08:39    | Information        | Server started at http://192.168.123.99:808 |                                |                        | 2 . IN                               |                  |
| 2015-05-12 13:08:41    | Request            | DeviceRegister                              | 1052" "CalledName" "STA105     | GINUMBER: 1050, 0      | ""STA1052" "DeviceID" "1050" "Cause" | calerivame : STA |
| 2015-05-12 13:08:41    | Information        | 1050 is valid                               | ionInfo":null,"MonitorCrossRef | ID":null,"CalIID":null | "Name":"RCCEntity.CallStateEvent"}   |                  |
| 2015-05-12 13:08:41    | Event              | RCCEntity.LicenseCheckEvent                 | 11                             |                        |                                      |                  |
| 2015-05-12 13:08:41    | Request            | GetDoNotDisturb                             |                                |                        |                                      |                  |
| 2015-05-12 13:08:41    | Event              | RCCEntity.DoNotDisturbEvent                 | (1)                            |                        |                                      |                  |
| 2015-05-12 13:08:42    | Request            | GetForwarding                               | 11                             |                        |                                      |                  |
| 2015-05-12 13:08:42    | Event              | RCCEntity.ForwardingEvent                   |                                |                        |                                      |                  |
| 2015-05-12 13:09:03    | Event              | RCCEntity.CallStateEvent                    | a 1                            |                        |                                      |                  |
| 2015-05-12 13:09:03    | Information        | PBX->>CallState                             | 11                             |                        |                                      |                  |
| 2015-05-12 13:09:03    | Information        | PBX->>NewCall                               | 11                             |                        |                                      |                  |
| 2015-05-12 13:09:03    | Event              | RCCEntity.CallStateEvent                    | a 1                            |                        |                                      |                  |
| 2015-05-12 13:09:03    | Information        | PBX>>CallInfoChanged                        | 11                             |                        |                                      |                  |
| 2015-05-12 13:09:04    | Event              | RCCEntity.CallStateEvent                    | a 1                            |                        |                                      |                  |
| 2015-05-12 13:09:04    | Information        | PBX->>CallState                             | 11                             |                        |                                      |                  |
| 2015-05-12 13:09:04    | Event              | RCCEntity.CallStateEvent                    | a 1                            |                        |                                      |                  |
| 2015-05-12 13:09:04    | Information        | PBX>>CallInfoChanged                        | 11                             |                        |                                      |                  |
| 2015-05-12 13:09:08    | Event              | RCCEntity.CallStateEvent                    | a 1                            |                        |                                      |                  |
| 2015-05-12 13:09:08    | Information        | PBX>>CallState                              | 11                             |                        |                                      |                  |
| 2015-05-12 13:09:08    | Event              | RCCEntity.CallStateEvent                    | a 1                            |                        |                                      |                  |
| 2015-05-12 13:09:08    | Information        | PBX>>CallState                              |                                |                        |                                      |                  |
| 2015-05-12 13:09:08    | Information        | PBX>>NewCall                                | 11                             |                        |                                      |                  |
| 2015-05-12 13:09:11    | Event              | RCCEntity.CallStateEvent                    | a 1                            |                        |                                      |                  |
| 2015-05-12 13:09:11    | Information        | PBX>>CallState                              |                                |                        |                                      |                  |
| 2015-05-12 13:09:11    | Event              | RCCEntity.CallStateEvent                    |                                |                        |                                      |                  |
| 2015-05-12 13:09:11    | Information        | PBX>>CallState                              |                                |                        |                                      |                  |
| 2015-05-12 13:09:11    | Information        | PBX>>CallInfoChanged                        | 11                             |                        |                                      |                  |
| 2015-05-12 13:09:13    | Event              | RCCEntity.CallStateEvent                    | (1)                            |                        |                                      |                  |
| 2015-05-12 13:09:13    | Information        | PBX>>CallState                              | 11                             |                        |                                      |                  |
| 2015-05-12 13:09:13    | Event              | RCCEntity.CallStateEvent                    |                                |                        |                                      |                  |
| 2015-05-12 13:09:13    | Information        | PBX>>CallState                              |                                |                        |                                      |                  |
| Connected User Count : | 10 Started Service |                                             |                                |                        |                                      |                  |

- The left side of above is the log of PBX(UCP) and the right side of above is detail message which selected.
- Each log consist of date, status, operation and detail message and each status value consist of Request, Response, Event, Fault. According to status, the color of log will be different.
- The message of the number of client and service operation will be displayed in bottom side.

#### In the CM System

1. If click the button of LOG >LOG Search, Gateway Log View will be displayed.

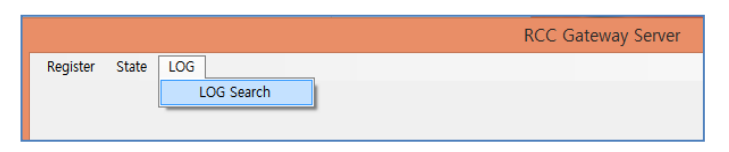

2. If check Real Time Log View, on-time monitoring will be available.

|               | Gateway LOG View                                                                                                    |               |                                                                                       |                                                                                                    |  |  |
|---------------|----------------------------------------------------------------------------------------------------|---------------|---------------------------------------------------------------------------------------|----------------------------------------------------------------------------------------------------|--|--|
| Si<br>Time HI | elect Date : Tuesday ,<br>H/MM/SS : 00 v /                                                                                                    | July 21, 2015 | ▼     ~     Tuesday     July     21, 20       ∨     ~     22     ∨     /     55     ∨ | 115 □ ▼ Name :                                                                                                    |  |  |
|               | State : M Constant Constant Co |               |                                                                                       |                                                                                                    |  |  |
|               | DateTime                                                                                                    | State         | Name                                                                                  | Content                                                                                                    |  |  |
|               | 2015-07-21 19:26:15 8348                                                                                                    | Event         | Client Timer Check                                                                    | Send Message Client ,6*02551903                                                                                                    |  |  |
|               | 2015-07-21 19:26:24 2436                                                                                                    | Request       | CM_IP = 192.168.125.102                                                               | xml version="1.0" encoding="UTF-8"? <reset 1.0"="" ?="" application="" encoding="UTF-8" session="" timer="" xmlns="http://www.ecma-int&lt;/td&gt;&lt;/tr&gt;&lt;tr&gt;&lt;td&gt;&lt;/td&gt;&lt;td&gt;2015-07-21 19:26:26 3721&lt;/td&gt;&lt;td&gt;Request&lt;/td&gt;&lt;td&gt;CM_IP = 192.168.125.5&lt;/td&gt;&lt;td&gt;&lt;?xml version="><reset 1.0"="" ?="" application="" encoding="UTF-8" session="" timer="" xmlns="http://www.ecma-int&lt;/td&gt;&lt;/tr&gt;&lt;tr&gt;&lt;td&gt;&lt;/td&gt;&lt;td&gt;2015-07-21 19:26:54 2574&lt;/td&gt;&lt;td&gt;Request&lt;/td&gt;&lt;td&gt;CM_IP = 192.168.125.102&lt;/td&gt;&lt;td&gt;&lt;?xml version="><resetapplicationsessiontimerxmlns="http: td="" www.ecma-int<=""></resetapplicationsessiontimerxmlns="http:></reset></reset>                                                                                                    |  |  |
|               | 2015-07-21 19:26:56 3732                                                                                                    | Request       | CM_IP = 192.168.125.5                                                                 | xml version="1.0" encoding="UTF-8"? <reset 1.0"="" ?="" application="" encoding="UTF-8" session="" timer="" xmlns="http://www.ecma-int&lt;/td&gt;&lt;/tr&gt;&lt;tr&gt;&lt;td&gt;&lt;/td&gt;&lt;td&gt;2015-07-21 19:27:24 2753&lt;/td&gt;&lt;td&gt;Request&lt;/td&gt;&lt;td&gt;CM_IP = 192.168.125.102&lt;/td&gt;&lt;td&gt;&lt;?xml version="><resetapplicationsessiontimer.xmlns="http: td="" www.ecma-int<=""></resetapplicationsessiontimer.xmlns="http:></reset>                                                                                                    |  |  |
|               | 2015-07-21 19:27:26 3885                                                                                                    | Request       | CM_IP = 192.168.125.5                                                                 | xml version="1.0" encoding="UTF-8"? <resetapplicationsessiontimerxmlns="http: td="" www.ecma-int<=""></resetapplicationsessiontimerxmlns="http:>                                                                                                    |  |  |
|               | 2015-07-21 19:27:54 2929                                                                                                    | Request       | CM_IP = 192.168.125.102                                                               | xml version="1.0" encoding="UTF-8"? <resetapplicationsessiontimer 1.0"="" ?="" encoding="UTF-8" xmlns="http://www.ecma-int&lt;/td&gt;&lt;/tr&gt;&lt;tr&gt;&lt;td&gt;&lt;/td&gt;&lt;td&gt;2015-07-21 19:27:56 3984&lt;/td&gt;&lt;td&gt;Request&lt;/td&gt;&lt;td&gt;CM_IP = 192.168.125.5&lt;/td&gt;&lt;td&gt;&lt;?xml version="><resetapplicationsessiontimer 1.0"="" ?="" encoding="UTF-8" xmlns="http://www.ecma-int&lt;/td&gt;&lt;/tr&gt;&lt;tr&gt;&lt;td&gt;&lt;/td&gt;&lt;td&gt;2015-07-21 19:27:57 0077&lt;/td&gt;&lt;td&gt;Event&lt;/td&gt;&lt;td&gt;Client Timer Check&lt;/td&gt;&lt;td&gt;Send Message Client ,6*02551903&lt;/td&gt;&lt;/tr&gt;&lt;tr&gt;&lt;td&gt;&lt;/td&gt;&lt;td&gt;2015-07-21 19:28:24 3060&lt;/td&gt;&lt;td&gt;Request&lt;/td&gt;&lt;td&gt;CM_IP = 192.168.125.102&lt;/td&gt;&lt;td&gt;&lt;?xml version="><resetapplicationsessiontimer.xmlns="http: td="" www.ecma.int<=""></resetapplicationsessiontimer.xmlns="http:></resetapplicationsessiontimer></resetapplicationsessiontimer>                                                                                                    |  |  |
|               | 2015-07-21 19:28:26 4153                                                                                                    | Request       | CM_IP = 192.168.125.5                                                                 | xml version="1.0" encoding="UTF-8"? <reset 1.0"="" ?="" application="" encoding="UTF-8" session="" timer="" xmlns="http://www.ecma-int&lt;/td&gt;&lt;/tr&gt;&lt;tr&gt;&lt;td&gt;&lt;/td&gt;&lt;td&gt;2015-07-21 19:28:54 3263&lt;/td&gt;&lt;td&gt;Request&lt;/td&gt;&lt;td&gt;CM_IP = 192.168.125.102&lt;/td&gt;&lt;td&gt;&lt;?xml version="><resetapplicationsessiontimer.xmlns="http: td="" www.ecma-int<=""></resetapplicationsessiontimer.xmlns="http:></reset>                                                                                                    |  |  |
|               | 2015-07-21 19:28:56 4390                                                                                                    | Request       | CM_IP = 192.168.125.5                                                                 | xml version="1.0" encoding="UTF-8"? <resetapplicationsessiontimer.xmlns="http: td="" www.ecma-int<=""></resetapplicationsessiontimer.xmlns="http:>                                                                                                    |  |  |
|               | 2015-07-21 19:29:24 3299                                                                                                    | Request       | CM_IP = 192.168.125.102                                                               | xml version="1.0" encoding="UTF-8"? <reset 1.0"="" ?="" application="" encoding="UTF-8" session="" timer="" xmlns="http://www.ecma-int&lt;/td&gt;&lt;/tr&gt;&lt;tr&gt;&lt;td&gt;&lt;/td&gt;&lt;td&gt;2015-07-21 19:29:26 4562&lt;/td&gt;&lt;td&gt;Request&lt;/td&gt;&lt;td&gt;CM_IP = 192.168.125.5&lt;/td&gt;&lt;td&gt;&lt;?xml version="><reset 1.0"="" ?="" application="" encoding="UTF-8" session="" timer="" xmlns="http://www.ecma-int&lt;/td&gt;&lt;/tr&gt;&lt;tr&gt;&lt;td&gt;&lt;/td&gt;&lt;td&gt;2015-07-21 19:29:38 0506&lt;/td&gt;&lt;td&gt;Event&lt;/td&gt;&lt;td&gt;Client Timer Check&lt;/td&gt;&lt;td&gt;Send Message Client ,6*02551903&lt;/td&gt;&lt;/tr&gt;&lt;tr&gt;&lt;td&gt;&lt;/td&gt;&lt;td&gt;2015-07-21 19:29:54 3332&lt;/td&gt;&lt;td&gt;Request&lt;/td&gt;&lt;td&gt;CM_IP = 192.168.125.102&lt;/td&gt;&lt;td&gt;&lt;?xml version="><resetapplicationsessiontimer 1.0"="" ?="" encoding="UTF-8" xmlns="http://www.ecma-int&lt;/td&gt;&lt;/tr&gt;&lt;tr&gt;&lt;td&gt;&lt;/td&gt;&lt;td&gt;2015-07-21 19:29:56 4616&lt;/td&gt;&lt;td&gt;Request&lt;/td&gt;&lt;td&gt;CM_IP = 192.168.125.5&lt;/td&gt;&lt;td&gt;&lt;?xml version=">&lt;ResetApplicationSessionTimer xmlns="http://www.ecma-int&lt;/td&gt;</resetapplicationsessiontimer></reset></reset> |  |  |
| *             |                                                                                                    |               |                                                                                       |                                                                                                    |  |  |
| Send M        | essage Client ,6*02551903                                                                                                    |               |                                                                                       | ∧                                                                                                    |  |  |
|               |                                                                                                    |               |                                                                                       |                                                                                                    |  |  |
|               |                                                                                                    |               |                                                                                       |                                                                                                    |  |  |

- The left side of above is the log of PBX(UCP) and the right side of above is detail message which selected.
- Each log consist of date, status, operation and detail message and each status value consist of Request, Response, Event, Fault. According to status, the color of log will be different.
- The message of the number of client and service operation will be displayed in bottom side.

# 3.6 View a Log

#### In the UCP System

 Click the File > Open Log File to read log available. Basically log file will be saved in c:\temp\rccgatewaylog.

|                         | (                    | Open                 |                    | x      |
|-------------------------|----------------------|----------------------|--------------------|--------|
| 🔄 😔 🔻 🚹 🕌 « tem         | ~ ¢                  | Search RCCGetewayLog |                    |        |
| Organize 👻 New folder   | r                    |                      | :                  | - 🔟 🔞  |
| 🃥 Local Disk (C:) \land | Name                 | Date modified        | Туре               | Size   |
| 📗 CsData                | log.2015051212       | 5/12/2015 12:33 PM   | Text Document      | 3 KB   |
| inetpub                 | og.20150511108       | 5/11/2015 10:08 AM   | Text Document      | 2 KB   |
| LyncShare               | og.20150512137       | 5/12/2015 1:07 PM    | Text Document      | 1 KB   |
| Lync I opology          | Dog.20150512138      | 5/12/2015 1:08 PM    | Text Document      | 2 KB   |
| PerfLogs                | 📄 log.20150512139    | 5/12/2015 1:09 PM    | Text Document      | 5 KB   |
| Program Files           | 📋 log.201505111011   | 5/11/2015 10:11 AM   | Text Document      | 9 KB   |
| Program Files (         | 📄 log.201505111012   | 5/11/2015 10:12 AM   | Text Document      | 2 KB   |
|                         | 📋 log.201505120958   | 5/12/2015 9:58 AM    | Text Document      | 4 KB   |
|                         | log.201505121013     | 5/12/2015 10:13 AM   | Text Document      | 2 KB   |
| Windows                 | Dog.201505121014     | 5/12/2015 10:14 AM   | Text Document      | 1 KB   |
| Windows Serve           | Dog.201505121235     | 5/12/2015 12:35 PM   | Text Document      | 2 KB   |
|                         |                      |                      |                    |        |
| File <u>n</u> a         | me: log.201505121235 | ~                    | Text files (*.txt) | ~      |
|                         |                      |                      | <u>O</u> pen       | Cancel |

2. If inquired log file opened, recorded log in file will be displayed.

| e .                                                                                                    |                                                                                                    | RCCGa                                                                                                    | ateway Manager                                                                                                    |                                                                       |                                                                                                    | - 0                          |
|----------------------------------------------------------------------------------------------------|----------------------------------------------------------------------------------------------------|----------------------------------------------------------------------------------------------------|----------------------------------------------------------------------------------------------------|-----------------------------------------------------------------------|----------------------------------------------------------------------------------------------------|------------------------------|
| File View Tools<br>DateTime<br>2015/05-12/23/500<br>2015/05-12/23/500<br>2015/05-12/23/547<br>2015/05/12/23/547<br>2015/05/12/23/547<br>2015/05/12/23/549<br>2015/05/12/23/549<br>2015/05/12/23/549<br>2015/05/12/23/549<br>2015/05/12/23/549 | Info<br>Status<br>Information<br>Information<br>Information<br>Prequest<br>Information<br>Event<br>Request<br>Event<br>Request<br>Event | RCCGe<br>Action<br>PIX, Initiatize Start<br>PBX, Initiatize Start<br>PBX, Initiatize Start<br>Server startad at http://192.158.123.99.808<br>DeviceRegister<br>DeviceRegister<br>1909 in void<br>RCCErstly LicenseCheckEvent<br>GetChild/Starub<br>RCCErstly/SilverStarbevent<br>GetChild/Starub<br>RCCErstly/SilverStarbevent | Iteway Manager Date Tim 2015.05.12 (Forwardro Type 'Towardro Type 'Towardro Type | State Event<br>mmediste <sup>®</sup> "Forwards<br>ull,"Monto/CrossRef | Action RCCEntly ForwardingEvent<br>Ratura "Tales "Forward To"" "Device ID"<br>D"null, "ÇBID"null, "Name" ("RCCEntly Fo | 1050"."Cause<br>wardingEvent |
|                                                                                                    |                                                                                                    |                                                                                                    |                                                                                                    |                                                                       |                                                                                                    |                              |
| Connected User Count :                                                                                                    | 10 Started Service                                                                                                    |                                                                                                    |                                                                                                    |                                                                       |                                                                                                    |                              |

3. Through View > Auto Scroll, it can be assigned whether added file displayed continuously or stop auto-scroll.

| •                               | RCCGa                                       | teway Manager      |
|---------------------------------|---------------------------------------------|--------------------|
| File View Tools Info            |                                             |                    |
| DateTin 🖌 Auto Scroll           | Action                                      |                    |
| 2015-05 Refresh Service State   | PBX Initialize Start                        | DateTim 2015       |
| 2015-05                         | PBX Initialize End                          | /"Ensureding Tops" |
| 2015-05-12 12:35:47 Information | socket connected.                           | roull "LocalConnec |
| 2015-05-12 12:35:47 Information | Server started at http://192.168.123.99:808 |                    |
| 2015-05-12 12:35:49 Request     | DeviceRegister                              |                    |
|                                 | 1050                                        |                    |

#### In the CM System

1. If click the button of LOG >LOG Search, window will be displayed.

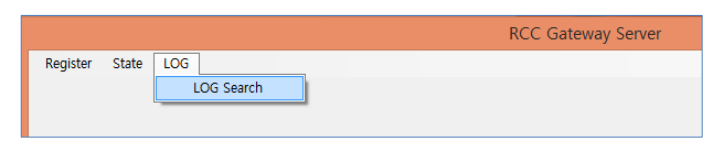

- Multi windows can be displayed and comparison of logs available.
- 2. Below window is for searching for on-time log of RCC Gateway Server.

|        |                                        |                                                      |           |                |                             | Gatew   | ay LOG Viev          | v                   |                        |            | - 1 | x    |
|--------|----------------------------------------|------------------------------------------------------|-----------|----------------|-----------------------------|---------|----------------------|---------------------|------------------------|------------|-----|------|
| Time I | Select Date :<br>HH/MM/SS :<br>State : | Tuesday . July       00     v     /     00       All | 21,2015 🗐 | ▼ ~ [<br>▼ ~ [ | Tuesday , July<br>23 v / 59 | v 21, 2 | 015 🗐 🔻<br>59 🗸<br>V | Name :<br>Content : | <br>Real Time LOG View | LOG Search |     | Exit |
|        | DateTime                               | State                                                | e         | Name           |                             |         | Content              |                     |                        |            |     |      |
| •      |                                        |                                                      |           |                |                             | _       |                      |                     |                        |            |     |      |
|        |                                        |                                                      |           |                |                             |         |                      |                     |                        |            |     |      |
|        |                                        |                                                      |           |                |                             |         |                      |                     |                        |            |     |      |
|        |                                        |                                                      |           |                |                             |         |                      |                     |                        |            |     |      |
|        |                                        |                                                      |           |                |                             |         |                      |                     |                        |            |     |      |
|        |                                        |                                                      |           |                |                             |         |                      |                     |                        |            |     |      |
|        |                                        |                                                      |           |                |                             |         |                      |                     |                        |            |     |      |
|        |                                        |                                                      |           |                |                             |         |                      |                     |                        |            |     |      |
|        |                                        |                                                      |           |                |                             |         |                      |                     |                        |            |     |      |
|        |                                        |                                                      |           |                |                             |         |                      |                     |                        |            |     |      |
|        |                                        |                                                      |           |                |                             |         |                      |                     |                        |            |     | ^    |
|        |                                        |                                                      |           |                |                             |         |                      |                     |                        |            |     | Ľ    |

| Search Item         |                  |                                                                                                    |  |  |
|---------------------|------------------|----------------------------------------------------------------------------------------------------|--|--|
| Gateway LOG<br>View | Select Date      | Date range for search.                                                                             |  |  |
|                     | Time<br>HH/MM/SS | <ul> <li>Determine the time (HH / MM / SS) you want to start<br/>and finish for search.</li> </ul> |  |  |
|                     | State            | <ul> <li>Select of request, response, event and error.</li> </ul>                                  |  |  |
|                     | Name             | <ul> <li>Searched when a value is entered in the Name.</li> </ul>                                  |  |  |
|                     | Content          | Searched when a value is entered in the Content.                                                   |  |  |

 If put in condition in content article and click the button of LOG Search, applicable data will be displayed. If click the button of LOG Search, the check of Real Time LOG View will be terminated.

|                    |               |               | Gatev                  | vay LOG View               |                              | _ 🗆 X |
|--------------------|---------------|---------------|------------------------|----------------------------|------------------------------|-------|
| Select Date :      | Tuesday ,     | July 21, 2015 | . Tuesday , July 21, 2 | 015 🗐 🔻 🛛 Name :           | :                            |       |
| Time HH/MM/SS :    | 00 🗸 /        | 00 🗸 / 00     | ✓ ~ 23 ✓ / 55 ✓ /      | 59 V Content :             | .6*02551903                  |       |
| State              | All           |               |                        |                            | Beal Time LOG View LOG Sauch | Evit  |
|                    |               |               |                        |                            |                              | Lux   |
| DateTime           |               | State         | Name                   | Content                    |                              | ^     |
| 2015-07-2          | 19:02:42 4970 | Event         | Client Timer Check     | Send Message Client ,6*025 | 551903                       |       |
| 2015-07-2          | 19:04:23 4323 | Event         | Client Timer Check     | Send Message Client ,6*025 | 551903                       |       |
| 2015-07-2          | 19:06:04 3193 | Event         | Client Timer Check     | Send Message Client ,6*025 | 551903                       |       |
| 2015-07-2          | 19:07:45 2877 | Event         | Client Timer Check     | Send Message Client ,6*025 | 551903                       |       |
| 2015-07-2          | 19:09:26 2297 | Event         | Client Timer Check     | Send Message Client .6*025 | 551903                       |       |
| 2015-07-2          | 19:11:07 1948 | Event         | Client Timer Check     | Send Message Client ,6*025 | 551903                       |       |
| 2015-07-2          | 19:12:48 1475 | Event         | Client Timer Check     | Send Message Client ,6*025 | 551903                       |       |
| 2015-07-2          | 19:14:29 0884 | Event         | Client Timer Check     | Send Message Client ,6*025 | 551903                       |       |
| 2015-07-2          | 19:16:10 1495 | Event         | Client Timer Check     | Send Message Client ,6*025 | 551                          |       |
| 2015-07-2          | 19:17:51 1213 | Event         | Client Timer Check     | Send Message Client ,6*025 | 551                          |       |
| 2015-07-2          | 19:19:32 0392 | Event         | Client Timer Check     | Send Message Client ,6*025 | 551 LOG File Search OK       |       |
| 2015-07-2          | 19:21:13 0247 | Event         | Client Timer Check     | Send Message Client ,6*025 | 551                          |       |
| 2015-07-2          | 19:22:53 9836 | Event         | Client Timer Check     | Send Message Client ,6*025 | 551                          |       |
| 2015-07-2          | 19:24:34 9053 | Event         | Client Timer Check     | Send Message Client ,6*025 | 551 OK                       |       |
| 2015-07-2          | 19:26:15 8348 | Event         | Client Timer Check     | Send Message Client ,6*025 | 551-000                      |       |
| 2015-07-2          | 19:27:57 0077 | Event         | Client Timer Check     | Send Message Client ,6*025 | 551903                       |       |
| 2015-07-2          | 19:29:38 0506 | Event         | Client Timer Check     | Send Message Client ,6*025 | 551903                       | =     |
| 2015-07-2          | 19:31:19 0254 | Event         | Client Timer Check     | Send Message Client ,6*025 | 551903                       |       |
| 2015-07-2          | 19:33:00 0092 | Event         | Client Timer Check     | Send Message Client ,6*025 | 551903                       |       |
| •                  |               |               |                        |                            |                              |       |
| Send Message Clier | t ,6*02551903 |               |                        |                            |                              | ^     |
|                    |               |               |                        |                            |                              |       |
|                    |               |               |                        |                            |                              |       |
|                    |               |               |                        |                            |                              |       |
| 1                  |               |               |                        |                            |                              |       |
|                    |               |               |                        |                            |                              | ~     |

• Above is a searched example.

This chapter provides information on the use of open source software.

# A.1 Open Source Software Notice

Open Source Software used in this product are listed as below. You can obtain a copy of the Open Source Software License from Ericsson-LG Enterprise Web site, http://www.ericssonlg-enterprise.com. Ericsson-LG Enterprise reserves the right to make changes at any time without notice.

| Open Source | License     |
|-------------|-------------|
| ATAPI 1.4.0 | MIT License |
|             |             |
|             |             |
|             |             |

Ericsson-LG Enterprise offers to provide you with open source code on CD-ROM for a charge covering the cost of performing such distribution, such as the cost of media, shipping and handling upon e-mail request to Ericsson-LG Enterprise at opensource@ericssonlg.com

This offer is valid for a period of three (3) years from the date of the distribution of this product by Ericsson-LG Enterprise.

The contents of this document are subject to revision without notice due to continued progress in methodology, design and manufacturing. Ericsson-LG Enterprise shall have no liability for any error or damage of any kind resulting from the use of this document.